# Galaxy VL

# UPS

# การทำงาน

ข้อมูลอัปเดตล่าสุดมีอยู่ในเว็บไซต์ของ Schneider Electric

### 11/2024

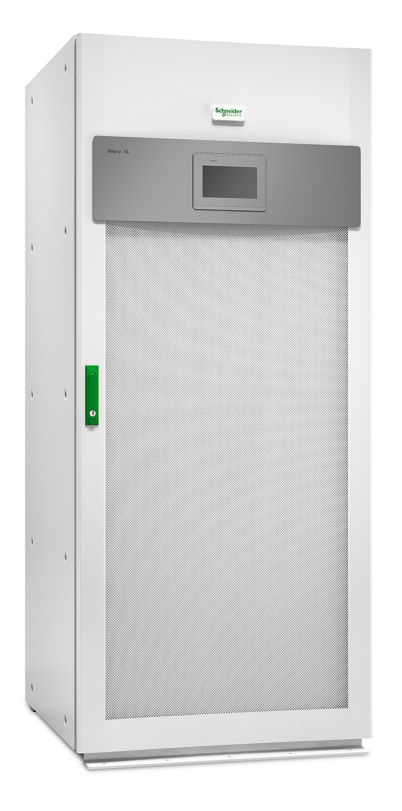

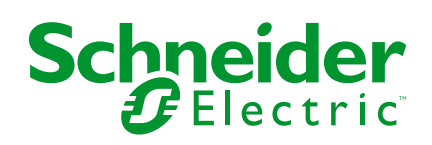

## ข้อมูลทางกฎหมาย

ข้อมูลที่ให้ไว้ในเอกสารนี้มีคำอธิบายทั่วไป ลักษณะเฉพาะทางเทคนิค และ/หรือคำแนะนำที่ เกี่ยวข้องกับผลิตภัณฑ์/โซลูชัน

เอกสารนี้ไม่ได้มีจุดประสงค์เพื่อใช้แทนการศึกษาอย่างละเอียดหรือแผนการพัฒนาหรือแผนผัง เชิงปฏิบัติการและใช้เฉพาะที่ โดยจะต้องไม่ใช้เอกสารนี้สำหรับการระบุความเหมาะสมหรือ ความน่าเชื่อถือของผลิตภัณฑ์/โซลูชันสำหรับการประยุกต์ใช้เป็นการเฉพาะโดยผู้ใช้ ถือเป็น หน้าที่ของผู้ใช้ใดๆ ดังกล่าวที่จะดำเนินการหรือให้ผู้เชียวชาญในสาขาวิชาชีพที่ตนเลือก (ผู้ รวบรวม ผู้ระบุ หรืออื่นๆ ในทำนองเดียวกัน) ดำเนินการวิเคราะห์ความเสี่ยง การประเมิน และการ ทดสอบผลิตภัณฑ์/โซลูชันที่เหมาะสมและครอบคลุมซึ่งเกี่ยวข้องกับการประยุกต์ใช้หรือการใช้ ผลิตภัณฑ์/โซลูชันเป็นการเฉพาะและสัมพันธ์กัน

แบรนด์ชไนเดอร์ อิเล็คทริค และเครื่องหมายการค้าทั้งหมดของชไนเดอร์ อิเล็คทริค SE และ สำนักงานสาขาที่กล่าวถึงในเอกสารนี้เป็นทรัพย์สินของชไนเดอร์ อิเล็คทริค SE และสำนักงาน สาขา แบรนด์อื่นๆ ทั้งหมดอาจเป็นเครื่องหมายการค้าของเจ้าของเครื่องหมายนั้นๆ

เอกสารนี้และเนื้อหาภายในได้รับการปกป้องภายใต้กฎหมายลิขสิทธิ์ที่เกี่ยวข้องและให้ไว้ สำหรับใช้งานด้านข้อมูลเท่านั้น ห้ามนำส่วนใดส่วนหนึ่งในเอกสารนี้ไปทำซ้าหรือนำไปแจกจ่าย ในทุกรูปแบบหรือทุกทาง (อิเล็กทรอนิกส์ กลไก ถ่ายเอกสาร บันทึกภาพ หรือในรูปแบบอื่นๆ) ไม่ว่าจะด้วยจุดประสงค์ใดก็ตาม โดยที่ไม่มีการอนุญาตเป็นลายลักษณ์อักษรล่วงหน้าจากชไน เดอร์ อิเล็คทริค

ชไนเดอร์ อิเล็คทริคไม่ให้สิทธิ์หรือการอนุญาตใดๆ แก่การใช้เอกสารหรือเนื้อหาเพื่อ วัตถุประสงค์ในเชิงพาณิชย์ เว้นแต่ใบอนุญาตที่ไม่ใช่สิทธิ์เฉพาะตัวหรือเป็นส่วนบุคคลเพื่อใช้ใน การปรึกษาในสภาพ "ดามที่มีอยู่"

ชไนเดอร์ อิเล็คทริคสงวนสิทธิ์ในการทำการเปลี่ยนแปลงหรือปรับปรุงเกี่ยวกับหรือในเนื้อหา ของเอกสารนี้หรือรูปแบบของเอกสารนี้ได้ทุกเวลาโดยไม่ต้องแจ้งให้ทราบล่วงหน้า

ตามขอบเขตของกฎหมายที่เกี่ยวข้อง ชไนเดอร์ อิเล็คทริคและสำนักงานสาขาจะไม่รับ ผิดชอบหรือรับผิดต่อข้อผิดพลาดหรือข้อความใดๆ ที่ขาดหายไปในเนื้อหาด้านข้อมูล ของเอกสารนี้ ตลอดจนการใช้งานเนื้อหาของเอกสารนี้โดยไม่ได้ตั้งใจหรือการใช้ เนื้อหาของเอกสารนี้ไปในทางที่ผิด

# เข้าถึงคู่มือผลิตภัณฑ์ของคุณทางออนไลน์

### ้ค้นหาคู่มือ UPS ภาพเขียนแบบ และเอกสารอื่นๆ สำหรับ UPS เฉพาะ ของคุณที่นี่:

ในเว็บเบราว์เซอร์ของคุณ ให้พิมพ์ https://www.go2se.com/ref= และข้อมูลอ้างอิงเชิง พาณิชย์สำหรับผลิดภัณฑ์ของคุณ

ด้วอย่าง: https://www.go2se.com/ref=GVL200K500DS

## ้ค้นหาคู่มือ UPS คู่มือผลิตภัณฑ์เสริมที่เกี่ยวข้อง และคู่มือตัวเลือกที่นี่:

ูสแกนโค้ด เพื่อไปที่พอร์ทัลคู่มือออนไลน์ของ Galaxy VL:

IEC (380/400/415/440 V)

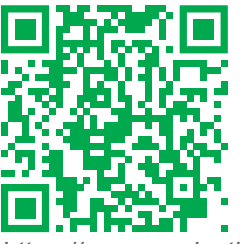

https://www.productinfo.schneider-electric.com/galaxyvl\_iec/

UL (480 V)

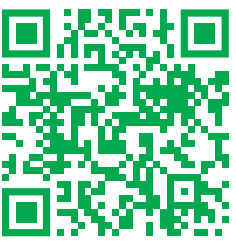

https://www.productinfo.schneider-electric.com/galaxyvl\_ul/

ที่นี่คุณจะพบคู่มือการติดตั้ง UPS คู่มือการใช้งาน UPS และข้อกำหนดทางเทคนิคของ UPS และคุณยังสามารถค้นหาคู่มือการติดตั้งสำหรับผลิตภัณฑ์เสริมและตัวเลือกต่างๆ ของ คุณได้

พอร์ทัลแบบออนไลน์ด้วยตนเองนี้พร้อมใช้งานบนอุปกรณ์ทุกเครื่องและนำเสนอหน้าดิจิทัล ฟังก์ชันการค้นหาในเอกสารต่างๆ ในพอร์ทัล และการดาวน์โหลด PDF สำหรับการใช้งาน แบบออฟไลน์

# เรียนรู้เพิ่มเติมเกี่ยวกับ Galaxy VL ที่นี่:

ไปที่ https://www.se.com/ww/en/product-range/22545656 เพื่อเรียนรู้เพิ่มเดิมเกี่ยวกับ ผลิดภัณฑ์นี้

# สารบัญ

| คำแนะนำด้านความปลอดภัยที่สำคัญ - เก็บคำแนะนำเหล่านี้ไว้                                          | 7              |
|--------------------------------------------------------------------------------------------------|----------------|
| คำแถลงของ FCC                                                                                    | 8              |
| ความเข้ากันได้ทางแม่เหล็กไฟฟ้า                                                                   | 8              |
| ข้อควรระวังด้านความปลอดภัย                                                                       | 8              |
| คุณสมบัติของ ENERGY STAR                                                                         | 9              |
| ภาพรวมของอินเทอร์เฟสผู้ใช้                                                                       | 10             |
| จอแสดงผล                                                                                         | 10             |
| แผนผังของเมนู                                                                                    | 12             |
| ภาพรวม System Level Controller (SLC) และ Unit Controller (UC)                                    | 14             |
| โหมดการทำงาน                                                                                     | 15             |
| โหมด UPS                                                                                         | 15             |
| โหมดระบบ                                                                                         | 18             |
| การกำหนดค่า                                                                                      | 20             |
| ดั้งค่าภาษาที่แสดงผล                                                                             | 20             |
| กำหนดค่าอินพุต UPS                                                                               | 20             |
| กำหนดค่าเอาต์พุต                                                                                 | 21             |
| การชดเชยแรงดันไฟของหม้อแปลงเอาต์พุต                                                              | 22             |
| กำหนดค่าโซลูชันแบตเตอรี่                                                                         | 23             |
| การกำหนดค่าโหมดประสิทธิภาพสูง                                                                    | 26             |
| ดูการกำหนดค่าสำหรับลำดับความสำคัญการทำงานโดยใช้แบตเตอรี่เมื่อหน้าสัมผัสอินพุตเปิดใช้งาน          | 26             |
| เปิดใช้งานโหมดลดกำลังไฟฟ้าสูงสุด                                                                 | 26             |
| กำหนดค่าเบรกเกอร์                                                                                | 28             |
| กำหนดค่าหน้าสัมผัสอินพุต                                                                         | 29             |
| กำหนดค่าเอาต์พุตรีเลย์                                                                           | 30             |
| กำหนดค่าเครือข่าย                                                                                | 32             |
| กำหนดค่า Modbus                                                                                  |                |
| ดังชื่อ UPS                                                                                      |                |
| ดังค่าวันที่และเวลา                                                                              |                |
| กาหนดคาการแสดงผลหนาจอ                                                                            |                |
| กาหนดคาการแจงเตอนตวกรองอากาศ                                                                     |                |
| บนทกการดงคา UPS เนอุบกรณ USB                                                                     | 3/             |
| คนคาก เริ่มงารขัสข่อง                                                                            | ۵۵<br>مو       |
| เบลยนวทสพ เน                                                                                     |                |
| กระบวนการดาเนนงาน                                                                                |                |
| เปลี่ยน UPS จากการทำงานใหมดปกตีไปเป็นการทำงานแบบบายพาสสถิต                                       |                |
| เปลี่ยน UPS จากการทำงานแบบบายพาสสถิตไปเป็นการทำงานในไหมดปกติ                                     |                |
| บดอนเวอรเตอร                                                                                     |                |
| เบดอนเวอร์เตอร                                                                                   |                |
| ดงคา เหมดเครองขารจ                                                                               |                |
| บดระบบ OPS เขาสู่การทาง เนบายพาสชอมบารุง                                                         | 40             |
| บดเครองเบนการทาง เนชอมบารุงแบบบายพาลลาหรบระบบ OPS เดยาดายกุญแจลอกทดดดง                           | 41             |
| เวมวะบบ OFS จากการทาง 1น Maintenance bypass                                                      | 42             |
| และ TDS เอรื่องเอี้ยวใหระหมุ่งขอบบบบายพาสสาหรับรับบา OLO เตกาตากนี้เกิดสตุดเตตเตต                | 4343<br>12     |
| แอก Or O เขายนเพยา เนาะบบบน าน<br>เริ่มต้มใช้เงามและเพิ่ม HPS เข้าไปในระบบขยามพี่ดำลังใช้เงามลย่ | 4343<br>مر     |
| งมหาลงบงานแลงเหม Oi O เบาเบเมงบบบบนานทกาสงเบงานขยู                                               | 43<br>ЛБ       |
| เริ่ดใช้งาบโปรโตดออ HTTP / HTTPS                                                                 | 454            |
| เปิดใช้งานโปรโตคอล SNMP                                                                          | 45<br>46       |
|                                                                                                  | <del>+</del> 0 |

5

| ดูรายการบันทึก                                 | 47 |
|------------------------------------------------|----|
| ดูข้อมูลสถานะของระบบ                           | 48 |
| การทดสอบ                                       | 51 |
| เริ่มการปรับเทียบเวลาการสำรองไฟของแบตเตอรี่    | 51 |
| หยุดการปรับเทียบแบตเตอรี่ในเวลาทำงาน           | 52 |
| เริ่มการทดสอบแบตเตอรี่                         | 52 |
| หยุดการทดสอบแบตเตอรี่                          |    |
| ทำการทดสอบโหมด SPoT แบตเตอรี่                  | 52 |
| การซ่อมบำรุง                                   | 54 |
| อุปกรณ์ป้องกันส่วนบุคคล (PPE) ที่แนะนำ         | 54 |
| เชื่อมต่อเซ็นเซอร์อุณหภูมิ/ความชื้น (ตัวเลือก) | 54 |
| เปลี่ยนไส้กรองฝุ่น (GVLOPT001)                 | 55 |
| Live Swap: เพิ่ม นำออก หรือเปลี่ยนโมดูลไฟฟ้า   | 56 |
| พิจารณาว่าคุณต้องเปลี่ยนชิ้นส่วนหรือไม่        | 60 |
| คืนขึ้นส่วนไปยัง Schneider Electric            | 60 |
| การแก้ไขปัญหา                                  | 61 |
| ไฟ LED สถานะสำหรับโหมดการทำงาน UPS แต่ละโหมด   | 61 |
| ส่งออกรายงาน UPS ไปยังอุปกรณ์ USB              | 62 |

# คำแนะนำด้านความปลอดภัยที่สำคัญ - เก็บคำแนะนำ เหล่านี้ไว้

อ่านคำแนะนำเหล่านี้อย่างละเอียด และทำความคุ้นเคยกับอุปกรณ์ทั้งหมด ก่อนทำการติด ดัง ใช้งาน ซ่อมบำรุง หรือทำการบำรุงรักษา คุณจะเห็นข้อความด้านความปลอดภัยต่อไปนี้ ในตลอดคู่มือนี้ หรือจะปรากฏบนอุปกรณ์ เพื่อเดือนเกี่ยวกับอันตรายที่อาจเกิดขึ้นได้ หรือ เพื่อเดือนและให้ความสนใจกับข้อมูลที่อธิบายหรือช่วยให้กระบวนการดำเนินงานสามารถ เป็นไปได้อย่างง่ายดายยิ่งขึ้น

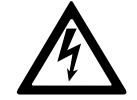

ข้อความด้านความปลอดภัยนอกเหนือจากสัญลักษณ์นี้สำหรับ "อันตราย" หรือ "คำเดือน" ระบุถึงอันตรายในระบบไฟฟ้าที่มีอยู่ ซึ่งอาจเป็นผลให้เกิด การบาดเจ็บในตัวบุคคล หากไม่ปฏิบัติตามคำแนะนำ

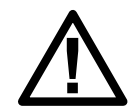

นีเป็นสัญลักษณ์เดือนด้านความปลอดภัย ใช้เพื่อเดือนเกี่ยวกับอันตรายที่ อาจทำให้เกิดการบาดเจ็บในตัวบุคคล ดำเนินการตามข้อความด้านความ ปลอดภัยทั้งหมดพร้อมสัญลักษณ์นี้ เพื่อหลีกเลี่ยงการบาดเจ็บที่อาจเกิดขึ้น หรืออาจทำให้เสียชีวิตได้

## ี **≜**อันตราย

อันตราย ระบุถึงสถานการณ์อันตรายที่เห็นได้อย่างชัดเจน ซึ่งหากไม่มีการหลีกเลี่ยง จะ เป็นผลให้เสียชีวิตหรือเกิดการบาดเจ็บที่รุนแรงได้

การไม่ปฏิบัติตามคำแนะนำเหล่านี้จะส่งผลถึงชีวิตหรือบาดเจ็บสาหัส

## **∆**คำเตือน

**คำเดือน** ระบุถึงสถานการณ์อันตรายที่เห็นได้อย่างชัดเจน ซึ่งหากไม่มีการหลีกเลี่ยง **สามารถเป็นผลใ**ห้เสียชีวิตหรือเกิดการบาดเจ็บที่รุนแรงได้

การไม่ปฏิบัติตามคำแนะนำเหล่านี้อาจส่งผลให้เป็นอันตรายถึงชีวิต บาดเจ็บ สาหัส หรืออุปกรณ์เสียหายได้

## **่** £ ข้อควรระวัง

ข้อควรระวัง ระบุถึงสถานการณ์อันตรายที่เห็นได้อย่างชัดเจน ซึ่งหากไม่มีการหลีกเลี่ยง สามารถเป็นผลให้เกิดการบาดเจ็บเล็กน้อยหรือปานกลางได้

การไม่ปฏิบัติตามคำแนะนำเหล่านี้อาจส่งผลให้บาดเจ็บหรืออุปกรณ์เสียหายได้

### ประกาศ

**โปรดทราบ** ใช้เพื่อแสดงข้อปฏิบัติที่ไม่เกี่ยวข้องกับการบาดเจ็บทางกายภาพ จะไม่มีการ ใช้สัญลักษณ์เดือนด้านความปลอดภัยพร้อมข้อความด้านความปลอดภัยประเภทนี้

การไม่ปฏิบัติตามคำแนะนำเหล่านี้อาจส่งผลให้อุปกรณ์เสียหายได้

### หมายเหตุ

การติดตั้งอุปกรณ์ การใช้งาน ช่อมบำรุง และบำรุงรักษาอุปกรณ์ระบบไฟฟ้าควรกระทำโดย เจ้าหน้าที่ที่ได้รับการรับรองแล้วเท่านั้น Schneider Electric จะไม่รับผิดชอบใดๆ หากมีผลก ระทบที่เกิดจากการใช้งานอุปกรณ์นี้

เจ้าหน้าที่ที่ได้รับการรับรองนั้น เป็นผู้ที่มีความเชี่ยวชาญและมีความรู้เกี่ยวกับการสร้าง ดิด ตั้ง และใช้งานอุปกรณ์ระบบไฟฟ้า และได้รับการฝึกอบรมด้านความปลอดภัย เพื่อให้รับรู้และ หลีกเลี่ยงอันดรายที่เกี่ยวข้อง

UPS

อิงตาม IEC 62040-1: "ระบบไฟฟ้าสำรอง (UPS) -- ส่วนที่ 1: ข้อกำหนดด้านความ ปลอดภัย" อุปกรณ์นี้รวมถึงการเข้าถึงแบตเตอรี่จะต้องได้รับการตรวจสอบ ติดตั้ง และบำรุง รักษาโดยบุคคลที่มีความเชี่ยวชาญ

บุคคลที่มีทักษะคือบุคคลที่มีการศึกษาที่เกี่ยวข้องและมีประสบการณ์ในการเปิดใช้งานเพื่อ ให้เขาหรือเธอรับรู้ถึงความเสี่ยงและหลีกเลี่ยงอันตรายที่อุปกรณ์สามารถสร้างขึ้นได้ (อ้างอิง IEC 62040-1, ส่วน 3.102)

## คำแถลงของ FCC

หมายเหตุ: อุปกรณ์นี้ได้รับการทดสอบแล้วและพบว่าสอดคล้องกับข้อจำกัดของ อุปกรณ์ดิจิทัล ประเภท A ตามกฎของ FCC บทที่ 15 ข้อกำจัดเหล่านี้กำหนดขึ้นเพื่อให้ มีการป้องกันที่เหมาะสมต่อการรบกวนที่เป็นอันตราย ในขณะที่ใช้งานอุปกรณ์ในสภาพ แวดล้อมเชิงพาณิชย์ อุปกรณ์นี้ทำให้เกิด ใช้ และสามารถแผ่พลังงานความถี่วิทยุได้ ซึ่ง อาจส่งผลให้เกิดการรบกวนที่เป็นอันตรายต่อการสื่อสารทางวิทยุได้ หากไม่ติดตั้งและ ใช้งานตามคู่มือแนะนำการใช้งาน การใช้งานอุปกรณ์นี้ในพื้นที่อยู่อาศัยอาจทำให้เกิด สัญญาณรบกวนที่เป็นอันตราย ซึ่งในกรณีนี้ ผู้ใช้จะต้องเสียค่าใช้จ่ายเพื่อแก้ไข สัญญาณรบกวนดังกล่าว

การเปลี่ยนแปลงหรือการดัดแปลงอุปกรณ์นี้โดยที่ไม่ได้รับอนุญาตอย่างเป็นลายลักษณ์ อักษรจากผู้ที่มีหน้าที่รับผิดชอบในการปฏิบัติตามข้อจำกัดเหล่านี้ อาจทำให้การอนุญาตให้ ใช้งานอุปกรณ์นี้มีผลเป็นโมฆะ

## ความเข้ากันได้ทางแม่เหล็กไฟฟ้า

### ประกาศ

#### ้ความเสี่ยงจากการถูกรบกวนทางแม่เหล็กไฟฟ้า

ผลิตภัณฑ์นี้เป็นผลิตภัณฑ์UPS ประเภท C2 ผลิตภัณฑ์นี้อาจทำให้เกิดการรบกวน คลื่นวิทยุในสภาพแวดล้อมที่พักอาศัย ซึ่งในกรณีดังกล่าว ผู้ใช้อาจต้องดำเนินการตาม มาตรการเพิ่มเติม

การไม่ปฏิบัติตามคำแนะนำเหล่านี้อาจส่งผลให้อุปกรณ์เสียหายได้

## ข้อควรระวังด้านความปลอดภัย

### **≜**∆อันตราย

อันตรายจากไฟฟ้าช็อต ระเบิด หรือไฟกระชาก

็จะต้องอ่าน ทำความเข้าใจ และปฏิบัติตามคำแนะนำด้านความปลอดภัยทั้งหมดใน เอกสารนี้

การไม่ปฏิบัติตามคำแนะนำเหล่านี้จะส่งผลถึงชีวิตหรือบาดเจ็บสาหัส

### **A ≜** อันตราย

อันตรายจากไฟฟ้าช็อต ระเบิด หรือไฟกระชาก

หลังจากเดินสายไฟเข้าระบบ UPS แล้ว อย่าเพิ่งเปิดเครื่อง จะสามารถเปิดเครื่องได้โดย พนักงานของ Schneider Electric เท่านั้น

การไม่ปฏิบัติตามคำแนะนำเหล่านี้จะส่งผลถึงชีวิตหรือบาดเจ็บสาหัส

# **▲**ข้อควรระวัง

### ความเสี่ยงของพื้นผิวร้อน

แผ่นด้านนอกของตู้อาจมีอุณหภูมิสูงเกิน 65 °C (149 °F) ที่อุณหภูมิ 50 °C (122 °F) อุณหภูมิห้อง ถ้าแผ่นกรองอากาศที่ประดูหน้าอุดดัน เปลี่ยนแผ่นกรองอากาศเป็นประจำ ตามที่อธิบายไว้ในคู่มือการใช้งาน UPS

การไม่ปฏิบัติตามคำแนะนำเหล่านี้อาจส่งผลให้บาดเจ็บหรืออุปกรณ์เสียหายได้

## คุณสมบัติของ ENERGY STAR

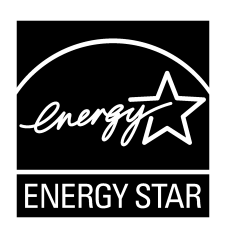

รุ่นที่เลือกนั้นผ่านการรับรอง ENERGY STAR® สำหรับข้อมูลเพิ่มเดิมเกี่ยวกับรุ่นเฉพาะของคุณ ไปที่ www.se.com

# ภาพรวมของอินเทอร์เฟสผู้ใช้

### จอแสดงผล

## ภาพรวมของหน้าจอหลัก

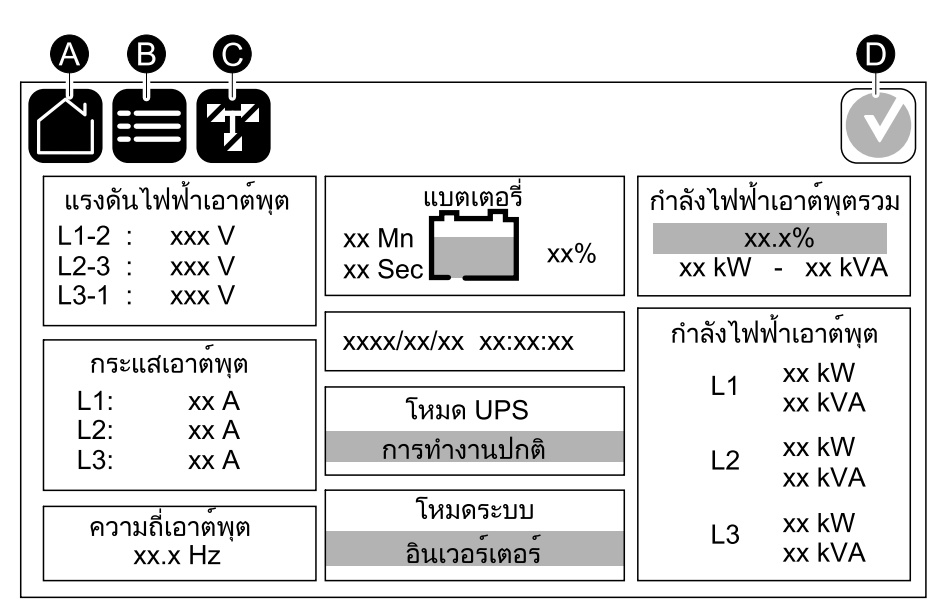

A. ปุ่มหน้าหลัก - แตะปุ่มนี้บนหน้าจอใดก็ได้เพื่อกลับไปยังหน้าจอหลัก

- B. ปุ่มเมนูหลัก แตะปุ่มนี้บนหน้าจอใดก็ได้เพื่อเข้าสู่เมนู
- C. ปุ่มแผนภาพจำลอง แตะปุ่มนี้บนหน้าจอใดก็ได้เพื่อเข้าถึงแผนภาพจำลอง
- D. สัญลักษณ์สถานะสัญญาณเดือน แตะปุ่มนี้บนหน้าจอใดก็ได้เพื่อเปิดบันทึกการแจ้ง เดือนที่ทำงาน

คุณสามารถแตะที่ช่องเอาต์พุตหรือแบตเตอรี่บนหน้าจอหลัก เพื่อไปยังหน้าการวัดโดย ละเอียดได้โดยตรง

### แผนภาพจำลอง

แผนภาพจำลองจะปรับให้เข้ากับการกำหนดค่าระบบของคุณ แผนภาพจำลองที่แสดงที่นี่ เป็นเพียงด้วอย่างเท่านั้น

#### ้ตัวอย่างของระบบ UPS เดี่ยว - เมนคู่

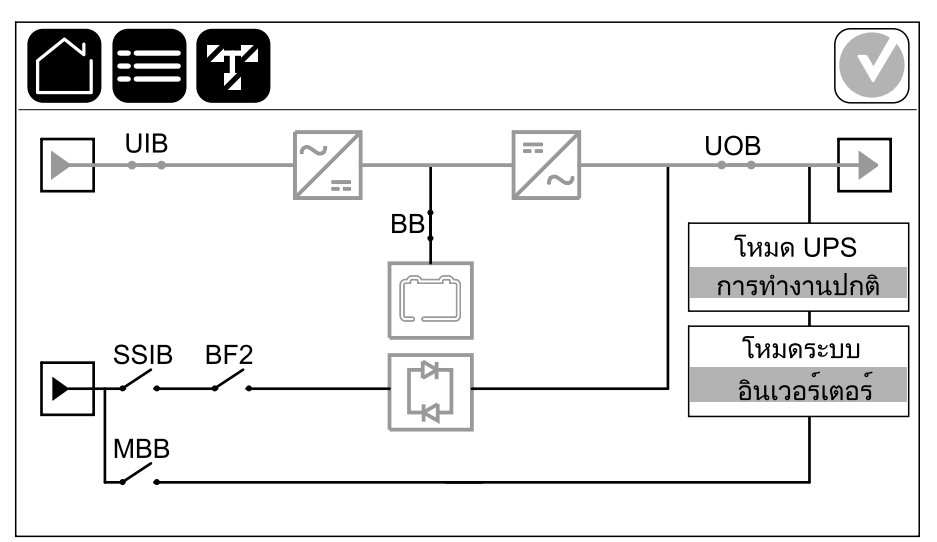

สายไฟสีเขียว (สีเทาในภาพประกอบ) ในแผนภาพจำลองแสดงกระแสไฟที่วิ่งผ่านระบบ UPS ซึ่งโมดูลที่ทำงานอยู่ (อินเวอร์เตอร์ เร็คติไฟเออร์ แบตเตอรี่ สวิตช์บายพาสสถิต ฯลฯ) จะแสดงสถานะเป็นกรอบไฟสีเขียว และโมดูลที่ไม่ทำงานจะแสดงสถานะเป็นกรอบไฟสีดำ และโมดูลที่ไม่สามารถทำงานได้หรืออยู่ในสถานะสัญญาณเตือนจะแสดงสถานะเป็นกรอบ ไฟสีแดง

หมายเหตุ: แผนภาพจำลองจะแสดงเบรกเกอร์แบตเตอรี่ BB เพียงหนึ่งตัว แม้ว่าจะมี การเชื่อมต่อและกำหนดค่าแบตเตอรี่เบรกเกอร์หลายตัวเพื่อเฝ้าตรวจสอบก็ตาม หาก เบรกเกอร์แบตเตอรี่ที่เฝ้าตรวจสอบตั้งแต่หนึ่งตัวขึ้นไปอยู่ในตำแหน่งปิด BB ใน แผนภาพจำลองจะแสดงเป็นปิด หากเบรกเกอร์แบตเตอรีที่เฝ้าตรวจสอบทุกตัวอยู่ใน ตำแหน่งเปิด BB ในแผนภาพจำลองจะแสดงเป็นเปิด

ในแผนภาพจำลองสำหรับระบบขนาน แตะที่ UPS สีเทาเพื่อดูแผนภาพจำลองในระดับ UPS

้ตัวอย่างของระบบขนาน - เมนคู่พร้อม UIB เดี่ยวและ SSIB

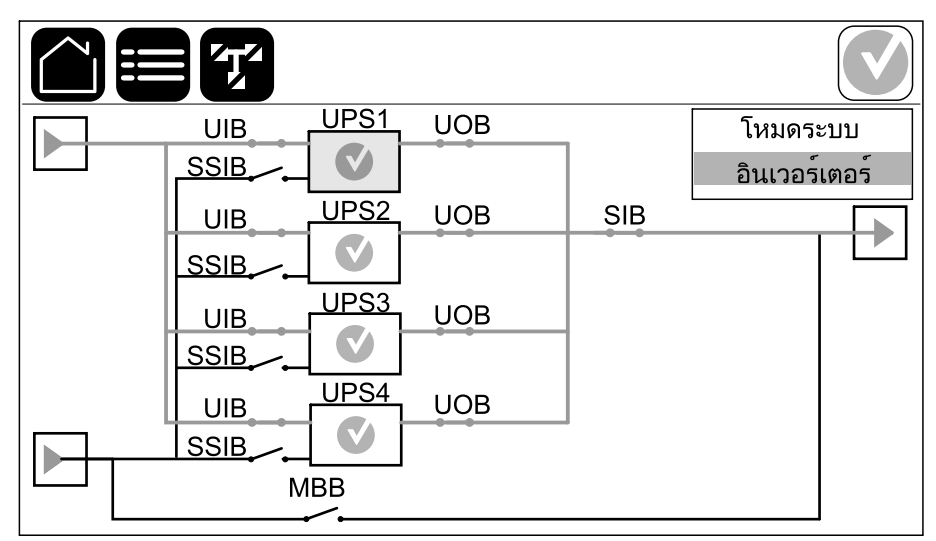

## สัญลักษณ์สถานะสัญญาณเตือน

้สัญลักษณ์สถานะสัญญาณเดือน (สีเทาในภาพประกอบ) ที่มุมบนขวาของจอแสดงผลจะ เปลี่ยนแปลงโดยขึ้นอยู่กับสถานะสัญญาณเดือนของระบบ UPS

|              | สีเขียว: ไม่มีการแจ้งเดือนในระบบ UPS                                                                                                  |
|--------------|----------------------------------------------------------------------------------------------------|
| i            | สีน้าเงิน: มีการแสดงข้อความเดือนเกี่ยวกับข้อมูลในระบบ UPS แตะ<br>ที่สัญลักษณ์สถานะการแจ้งเดือนเพื่อเปิดบันทึกการแจ้งเดือนที่<br>ทำงาน |
|              | สีเหลือง: มีการแจ้งเดือนในระบบ UPS แตะที่สัญลักษณ์สถานะการ<br>แจ้งเดือนเพื่อเปิดบันทึกการแจ้งเดือนที่ทำงาน                            |
| $\mathbf{x}$ | สีแดง: มีการแจ้งเดือนระดับร้ายแรงในระบบ UPS แตะที่สัญลักษณ์<br>สถานะการแจ้งเดือนเพื่อเปิดบันทึกการแจ้งเดือนที่ทำงาน                   |

## แผนผังของเมนู

- สถานะ
  - ∘ อินพุต
  - ∘ เอาท์พุต
  - ∘ บายพาส
  - ∘ แบตเตอรี่
  - ∘ อุณหภูมิ
- ∘ โมดูลไฟฟ้า
- ลดกำลังไฟฟ้าสูงสุด
- ∘ ขนาน¹
- รายการบันทึก
- การควบคุม<sup>2</sup>
  - โหมดการทำงาน
  - ∘ อินเวอร์เตอร์
  - ∘ เครื่องชาร์จ
  - คำแนะนำขั้นตอนการควบคุม
- การกำหนดค่า<sup>2</sup>
  - UPS
  - ∘ เอาท์พุต
  - ∘ แบตเตอรี่
    - การตั้งค่าทั่วไป
    - การตั้งค่าเฉพาะ
  - โหมดการทำงานประสิทธิภาพสูง
    - กำหนดเวลา
  - การโต้ตอบของ UPS ต่อกริด
    - Modbus ที่ได้รับการป้องกัน
  - ∘ เบรกเกอร์
  - หน้าสัมผัสและรีเลย์
  - ∘ เครือข่าย
  - Modbus
  - ∘ ทั่วไป
  - ∘ การแจ้งเตือน
  - ∘ บันทึก/คืนค่า
  - ∘ อัพเดทสถานะ
- การช่อมบำรุง
  - การแจ้งเตือนด้วยระบบเสียง
  - ไฟ LED แสดงสถานะ
  - ไฟของเบรกเกอร์
  - ∘ แบตเตอรี่<sup>2</sup>
  - การปรับเทียบเวลาการสำรองไฟ<sup>2</sup>
  - ิ∘ การเปลี่ยนแบตเตอรี่<sup>2</sup>
  - ิ โหมด SPoT แบตเตอรี่<sup>2</sup>
  - ∘ รายงาน UPS²
- สถิติ
- 1. เมนูนี้ใช้ได้เฉพาะในระบบขนานเท่านั้นุ
- เมนูนี้ต้องใช้ล็อคอินของผู้ดูแลระบบเพื่อเข้าถึง

UPS

- ข้อมูล UPS
- ออกจากระบบ
- ปุ่มตั้งค่าสถานะ แตะปุ่มนี้เพื่อตั้งค่าภาษาที่แสดง

บางเมนูมีเมนูย่อยมากกว่าที่อธิบายไว้ในคู่มือฉบับนี้ เมนูเหล่านี้จะเป็นสีเทา และมีไว้สำหรับ ใช้โดย Schneider Electric เท่านั้นเพื่อหลีกเลี่ยงผลกระทบต่อกระแสไฟที่ไม่พึงประสงค์ รายการเมนูอื่นๆ ยังสามารถเป็นสีเทา/ไม่แสดงบนจอแสดงผล หากไม่เกี่ยวข้องหรือยังไม่ได้ เผยแพร่สำหรับระบบ UPS นี้โดยเฉพาะ

## ภาพรวม System Level Controller (SLC) และ Unit Controller (UC)

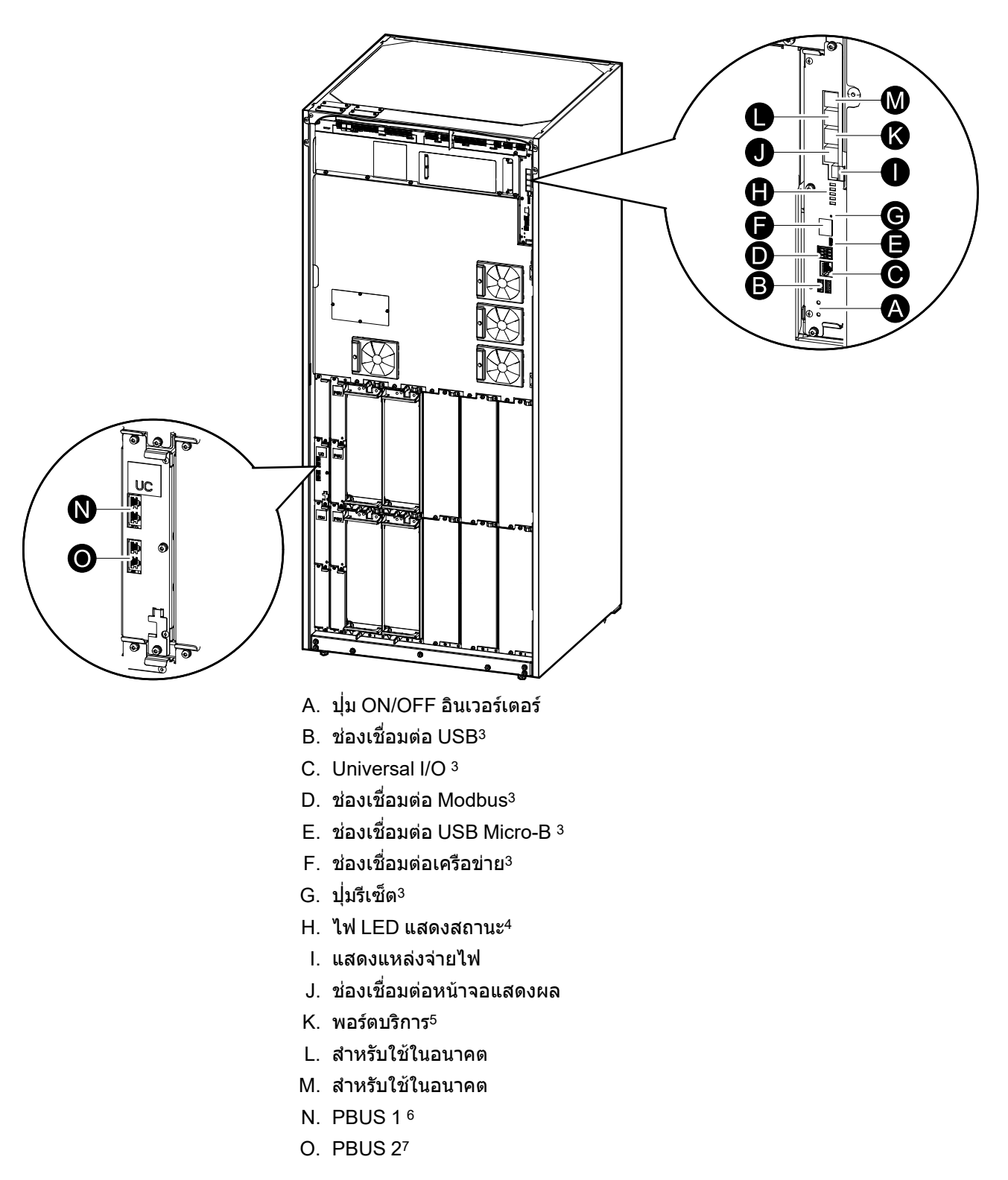

การ์ดการจัดการเครือข่ายในตัว 3.

<sup>4.</sup> 

ดไฟ LED สถานะสำหรับโหมดการทำงาน UPS แต่ละโหมด, หน้า 61 ใช้งานพอร์ตบริการได้เฉพาะตัวแทนฝ่ายบริการไฟฟ้าของ Schneider Electric ด้วยเครื่องมือ Schneider Electric ที่ผ่านการอนุมัติเพื่อกำหนดค่าหน่วย 5. เรียกคันบันทึกและอัพเกรดเฟิร์มแวร์ ใช้พอร์ตบริการเพื่อจดประสงค์อื่นไม่ได้ พอร์ตบริการจะใช้งานได้เฉพาะเมื่อตัวแทนบริการภาคสนามอย่ในบริเวณ ใกล้เคียงกับ UPS และเปิดใช้งานการเชื่อมต่อโดยเจ้าหน้าที่ อย่าเชื่อมต่อกับเครือข่าย การเชื่อมต่อไม่ได้มีไว้สำหรับการทำงานของเครือข่าย และอาจ ทำให้ไม่สามารถใช้งานเครือข่ายได้

<sup>้</sup>อย่ายกเลิกการเชื่อมต่อระหว่างการใช้งาน UPS อย่าเชื่อมต่อกับเครือข่าย การเชื่อมต่อไม่ได้มีไว้สำหรับการทำงานของเครือข่าย และอาจทำให้ไม่ 6. สามารถใช้งานเครือข่ายได้

<sup>้</sup>อย่ายกเลิกการเชื่อมต่อระหว่างการใช้งาน UPS อย่าเชื่อมต่อกับเครือข่าย การเชื่อมต่อไม่ได้มีไว้สำหรับการทำงานของเครือข่าย และอาจทำให้ไม่ 7. สามารถใช้งานเครือข่ายได้

# **โหมดการทำงาน**

UPS มีโหมดการทำงานที่ต่างกันสองระดับ:

- โหมด UPS: โหมดการทำงานของ UPS แยก ดูที่ โหมด UPS, หน้า 15
- โหมดระบบ: โหมดการทำงานสำหรับระบบ UPS ที่สมบูรณ์ที่จ่ายไฟให้โหลด ดูที่ โหมดระบบ, หน้า 18

## โหมด UPS

### โหมด eConversion

eConversion เป็นการผสมผสานการป้องกันสูงสุดและประสิทธิภาพสูงสุด ซึ่งช่วยลดกระแส ไฟฟ้าที่ UPS ดูดกลืนได้ 3 เท่าเมื่อเทียบกับการแปลงสองครั้ง ขณะนี้ eConversion เป็น โหมดการทำงานที่แนะนำในกรณีทั่วไปและเปิดใช้งานตามค่าเริ่มต้นใน UPS แต่สามารถปิด ใช้งานได้ผ่านเมนูแสดงผล เมื่อเปิดใช้งาน ก็สามารถตั้งค่า eConversion ให้เปิดใช้งาน ตลอดเวลาหรือตามกำหนดเวลาที่กำหนดโดยกำหนดค่าผ่านเมนูแสดงผล

ใน eConversion นั้น UPS จะจ่ายโหลดส่วนที่ใช้งานอยู่ผ่านสแดติกบายพาส ตราบใดที่ แหล่งจ่ายไฟฟ้า/แหล่งจ่ายหลักอยู่ในเกณฑ์ที่ยอมรับได้ อินเวอร์เดอร์จะเปิดใช้งานควบคู่กัน ไปเพื่อรักษาเพาเวอร์แฟกเตอร์อินพุดสำหรับ UPS ให้มีค่าใกล้เคียงกับแหล่งจ่ายไฟฟ้า โดยไม่คำนึงถึงเพาเวอร์แฟกเตอร์ของโหลด เนื่องจากจะทำให้ลดโหลดที่มีผลลงอย่างมาก ในกระแสไฟอินพุดของ UPS ในกรณีที่แหล่งจ่ายไฟฟ้า/แหล่งจ่ายหลักขัดข้อง อินเวอร์เตอร์ จะรักษาแรงดันไฟฟ้าเอาต์พุดไว้โดยให้การถ่ายโอนจาก eConversion เป็นการแปลงสอง ครั้งเป็นไปอย่างต่อเนื่อง จะมีการชาร์จแบตเตอรี่เมื่อ UPS อยู่ในโหมด eConversion และ ให้การทดแทนไฟฟ้าแบบฮาร์โมนิก

์โหมด eConversion สามารถใช้ได้กับ Galaxy VL UPS ในเงื่อนไขต่อไปนี้:

- โหลดบน UPS คือ >5% สำหรับ UPS ในระบบเดี่ยว
- ความผันผวนของแรงดันไฟฟ้าคือ ≤10% เมื่อเทียบกับแรงดันไฟฟ้าปกติ (การตั้งค่า ปรับได้ตั้งแต่ 3% ถึง 10%)
- THDU คือ ≤5%

หมายเหตุ: เมื่อเปลี่ยนเป็นการตั้งค่าในโหมด ECOnversion บน UPS หนึ่งตัวในระบบ ขนาน การตั้งค่าดังกล่าวจะแบ่งปั้นไปยัง UPS ทั้งหมดในระบบขนาน

หมายเหตุ: เมื่อใช้งานเครื่องปั้นไฟ/เครื่องกำเนิดไฟฟ้าและเห็นความผันผวนของ ความถี่ (โดยทั่วไปเกิดจากการลดขนาด) ขอแนะนำให้กำหนดค่าหน้าสัมผัสอินพุตเพื่อ ปิดใช้งานโหมดประสิทธิภาพสูงในขณะที่เปิดเครื่องปั้นไฟ/เครื่องกำเนิดไฟฟ้า

หมายเหตุ: หากจำเป็นต้องมีการซิงโครไนซ์ภายนอก โดยทั่วไปแนะนำให้ปิดใช้งาน eConversion

## โหมด Double Conversion (การทำงานปกติ)

UPS จะรองรับโหลดโดยจ่ายกำลังไฟอย่างต่อเนื่อง โหมดการแปลงสองเท่าจะสร้างไซน์ เวฟที่สมบูรณ์แบบอย่างถาวรที่เอาด์พุดของระบบ แต่การทำงานนี้ใช้พลังงานไฟฟ้ามากขึ้น ด้วย

## การทำงานโดยใช้แบตเตอรี่

หากแหล่งจ่ายไฟฟ้า/แหล่งจ่ายไฟหลักทำงานล้มเหลว UPS จะเปลี่ยนไปใช้การทำงานโดย ใช้แบตเตอรี่และรองรับโหลดด้วยกำลังไฟฟ้าที่มีการปรับสภาพจากแหล่งจ่ายไฟกระแสตรง

### การทำงานร้องขอ Static Bypass

UPS สามารถเปลี่ยนไปใช้สแตดิกบายพาสที่ร้องขอดามคำสั่งบนจอแสดงผล ในระหว่างการ ทำงานในโหมดร้องขอ Static Bypass จะมีการจ่ายไฟให้โหลดจากแหล่งจ่ายไฟแบบ บายพาส หากตรวจพบข้อผิดพลาด UPS จะเปลี่ยนไปยัง Double Conversion (การทำงาน ในโหมดปกติ) หรือโหมดบังคับใช้บายพาส หากมีปัญหาในการจ่ายไฟจากแหล่งจ่ายไฟฟ้า/ แหล่งจ่ายหลักในระหว่างทำงานในโหมดร้องขอ Static Bypass UPS จะเปลี่ยนไปเป็นการ ทำงานโดยใช้แบตเตอรี่

## การทำงานการบังคับ Static Bypass

หาก UPS อยู่ในโหมดการทำงานบังคับ Static Bypass ตามคำสังจาก UPS หรือเนื่องจาก ผู้ใช้มีการกดปุ่ม OFF ของอินเวอร์เตอร์บนเครื่อง UPS ในระหว่างการทำงานในโหมดบังคับ Static Bypass จะมีการจ่ายไฟให้โหลดจากแหล่งจ่ายไฟแบบบายพาส

้หมายเหตุ: จะไม่สามารถใช้แบดเดอรี่เป<sup>็</sup>นแหล่งจ่ายไฟสำรองในระหว่างที่ UPS อยู่ใน โหมดบังคับใช้บายพาสสถิด

### การทำงานซ่อมบำรุงแบบบายพาส

เมื่อเบรกเกอร์บายพาสการซ่อมบำรุง (MBB) ถูกปิดในตู้บายพาสการซ่อมบำรุงภายนอก แผงการซ่อมบำรุงแบบบายพาส หรือสวิตช์เกียร์ของผู้ผลิตอื่น UPS จะเปลี่ยนเป็นโหมดการ ทำงานการบายพาสการซ่อมบำรุงภายนอก โหลดจะได้รับการจ่ายกำลังไฟฟ้าที่ไม่มีการปรับ สภาพจากแหล่งบายพาส บริการและการเปลี่ยนทดแทนสามารถทำได้ใน UPS ทั้งตัว ใน ระหว่างการดำเนินการบายพาสซ่อมบำรุงภายนอกโดยผ่านเบรกเกอร์บายพาสการซ่อมบำรุง MBB

หมายเหตุ: จะไม่สามารถใช้แบตเตอรี่เป็นแหล่งจ่ายไฟสำรองในระหว่างที่ UPS อยู่ ระหว่างการทำงานการบายพาสการซ่อมบำรุงภายนอกได้

### การทำงานบายพาสแบบสแตติกรอดำเนินการ

บายพาสแบบสแดติกรอดำเนินการสามารถใช้ได้กับ UPS แต่ละตัวในระบบขนานเท่านั้น UPS เข้าสู่การทำงานบายพาสแบบสแดติกรอดำเนินการ หากมีการป้องกัน UPS จากการ เข้าสู่การทำงานบายพาสสแดติกแบบบังคับ และ UPS เครื่องอื่นของระบบขนานไม่สามารถ รองรับโหลดได้ ในบายพาสแบบสแดติกรอดำเนินการ เอาต์พุดของ UPS เฉพาะจะเป็นปิด UPS จะถ่ายโอนไปยังโหมดการทำงานที่ต้องการโดยอัตโนมัติ เมื่อเป็นไปได้

หมายเหตุ: หาก UPS เครื่องอื่นไม่สามารถรองรับโหลดได้ ระบบขนานจะถ่ายโอนไป ยังการทำงานบายพาสแบบสแตติกแบบบังคับ จากนั้น UPS ในการทำงานบายพาสแบบ สแตติกรอดำเนินการจะถ่ายโอนไปยังการทำงานบายพาสแบบสแตติกแบบบังคับ

### โหมดการทดสอบแบตเตอรึ่

UPS อยู่ในโหมดทดสอบแบตเตอรี่ เมื่อ UPS ดำเนินการทดสอบแบตเตอรี่ด้วยตัวเอง หรือ เมื่อมีการปรับเทียบในเวลาทำงาน

หมายเหตุ: การทดสอบแบตเตอรี่จะถูกยกเลิก หากแหล่งจ่ายไฟฟ้า/แหล่งจ่ายหลักถูก ขัดจังหวะ หรือหากมีสัญญาณเดือนสำคัญ และ UPS จะกลับสู่การทำงานปกติเมื่อ แหล่งจ่ายไฟฟ้า/แหล่งจ่ายหลักกลับมา

## โหมด ECO

้ในโหมด ECO นั้น UPS จะใช้ร้องขอ Static Bypass เพื่อจ่ายไฟให้กับโหลดตราบเท่าที่ คุณภาพกำลังไฟฟ้าอยู่ในเกณฑ์ที่ยอมรับได้ หากตรวจพบข้อผิดพลาด (แรงดันไฟฟ้า บายพาสอยู่นอกช่วงความคลาดเคลื่อนที่ยอมรับได้ แรงดันไฟฟ้าเอาต์พุตอยู่นอกช่วง ความคลาดเคลื่อนที่ยอมรับได้ การชะงักของพลังไฟฟ้า ฯลฯ) UPS จะเปลี่ยนไปเป็นการ แปลงสองครั้ง (การดำเนินงานปกติ) หรือการดำเนินงานบังคับใช้ Static Bypass ขึ้นอยู่กับ หมายเหตุ: เมื่อเปลี่ยนการตั้งค่าเป็นโหมด ECO บน UPS หนึ่งเครื่องในระบบขนาน การตั้งค่าดังกล่าวจะใช้ร่วมกับ UPS ทั้งหมดในระบบขนาน

## โหมดปิด

ในโหมดนี้ UPS ไม่ได้จ่ายไฟฟ้าให้แก่โหลด แต่จะทำการชาร์จและแบดเตอรี่และมีการ แสดงผลที่หน้าจอ

## โหมดระบบ

์โหมดระบบจะแสดงสถานะเอาต์พุตของระบบ UPS ทั้งระบบ รวมถึงสวิตช์เกียร์รอบๆ และ ระบุแหล่งจ่ายไฟซึ่งรองรับโหลด

### โหมด eConversion

eConversion เป็นการผสมผสานการป้องกันสูงสุดและประสิทธิภาพสูงสุด ซึ่งช่วยลดกระแส ไฟฟ้าที่ UPS ดูดกลืนได้ 3 เท่าเมื่อเทียบกับการแปลงสองครั้ง ขณะนี้ eConversion เป็น โหมดการทำงานที่แนะนำในกรณีทั่วไปและเปิดใช้งานตามค่าเริ่มต้นใน UPS แต่สามารถปิด ใช้งานได้ผ่านเมนูแสดงผล เมื่อเปิดใช้งาน ก็สามารถตั้งค่า eConversion ให้เปิดใช้งาน ดลอดเวลาหรือตามกำหนดเวลาที่กำหนดโดยกำหนดค่าผ่านเมนูแสดงผล

ใน eConversion นั้น ระบบ UPS จะจ่ายโหลดส่วนที่ใช้งานอยู่ผ่านสแตติกบายพาส ตราบ ใดที่แหล่งจ่ายไฟฟ้า/แหล่งจ่ายหลักอยู่ในเกณฑ์ที่ยอมรับได้ อิ่นเวอร์เตอร์จะเปิดใช้งาน ควบคู่กันไปเพื่อรักษาเพาเวอร์แฟกเตอร์อินพุตสำหรับระบบ UPS ให้มีค่าใกล้เคียงกับแหล่ง จ่ายไฟฟ้า โดยไม่คำนึงถึงเพาเวอร์แฟกเตอร์ของโหลด เนื่องจากจะทำให้ลดโหลดที่มีผล ลงอย่างมากในกระแสไฟอินพุตของระบบ UPS ในกรณีที่แหล่งจ่ายไฟฟ้า/แหล่งจ่ายหลัก ขัดข้อง อินเวอร์เตอร์จะรักษาแรงดันไฟฟ้าเอาต์พุตไว้โดยให้การถ่ายโอนจาก eConversion เป็นการแปลงสองครั้งเป็นไปอย่างต่อเนื่อง จะมีการชาร์จแบตเตอรี่เมื่อระบบ UPS อยู่ใน โหมด eConversion และให้การทดแทนไฟฟ้าแบบฮาร์โมนิก

์โหมด eConversion สามารถใช้ได้กับระบบ Galaxy VL UPS ในเงื่อนไขต่อไปนี้:

- ดูคู่มือการติดตั้ง UPS สำหรับเปอร์เซ็นต์โหลดขั้นต่าสำหรับระบบ UPS แบบคู่ขนานใน eConversion
- ความผันผวนของแรงดันไฟฟ้าคือ ≤10% เมื่อเทียบกับแรงดันไฟฟ้าปกติ (การตั้งค่า ปรับได้ตั้งแต่ 3% ถึง 10%)
- THDU คือ ≤5%

หมายเหตุ: เมื่อเปลี่ยนเป<sup>็</sup>นการตั้งค่าในโหมด ECOnversion บน UPS หนึ่งตัวในระบบ ขนาน การตั้งค่าดังกล่าวจะแบ่งปั้นไปยัง UPS ทั้งหมดในระบบขนาน

หมายเหตุ: เมื่อใช้งานเครื่องปั้นไฟ/เครื่องกำเนิดไฟฟ้าและเห็นความผันผวนของ ความถี่ (โดยทั่วไปเกิดจากการลดขนาด) ขอแนะนำให้กำหนดค่าหน้าสัมผัสอินพุตเพื่อ ปิดใช้งานโหมดประสิทธิภาพสูงในขณะที่เปิดเครื่องปั้นไฟ/เครื่องกำเนิดไฟฟ้า

้หม**ายเหตุ:** หากจำเป็นต้องมีการซิงโครไนซ์ภายนอก โดยทั่วไปแนะนำให้ปิดใช้งาน eConversion

## การทำงานของอินเวอร์เตอร์

้ในการดำเนินงานตัวแปลงสัญญาณจะมีการจ่ายโหลดโดยตรงจากตัวแปลงสัญญาณ โหมด UPS จะสามารถอยู่ในการแปลงสองครั้ง (การทำงานปกติ) หรือการทำงานโดยใช้แบตเตอรี่ เมื่อโหมดการดำเนินการระบบ UPS เป็นการดำเนินงานตัวแปลงสัญญาณ

### การทำงานร้องขอ Static Bypass

หากระบบ UPS อยู่ในการทำงานสแตติกบายพาสที่ร้องขอ จะมีการจ่ายไฟให้โหลดโดยตรง จากแหล่งบายพาส หากตรวจพบข้อผิดพลาด ระบบ UPS จะเปลี่ยนไปเป็นการดำเนินงานดัว แปลงสัญญาณ หรือการดำเนินงานบังคับใช้บายพาสสถิต

### การทำงานการบังคับ Static Bypass

หากระบบ UPS อยู่ในการทำงานบังคับ Static Bypass ตามคำสั่งจากระบบ UPS หรือ เนื่องจากผู้ใช้มีการกดปุ่ม OFF อินเวอร์เตอร์บนเครื่อง UPS ในระหว่างการดำเนินงานบังคับ ใช้สแตติกบายพาส จะมีการจ่ายไฟให้โหลดโดยตรงจากแหล่งจ่ายไฟบายพาสด้วยกำลัง ไฟฟ้าที่ไม่มีการปรับสภาพ หมายเหตุ: จะไม่สามารถใช้แบตเตอรี่เป็นแหล่งจ่ายไฟสำรองในระหว่างที่ระบบ UPS อยู่ในโหมดบังคับใช้บายพาสสถิต

### การทำงานซ่อมบำรุงแบบบายพาส

้ในระหว่างการดำเนินงานบายพาสุการซ่อมบำรุง จะมีการจ่ายไฟให้โหลดโดยตรงจากแหล่ง จ่ายไฟบายพาสด้วยกำลังไฟฟ้าที่ไม่มีการปรับสภาพผ่าน MBB เบรกเกอร์การซ่อมบำรุง แบบบายพาส

หมายเหตุ: จะไม่สามารถใช้แบตเตอรี่เป็นแหล่งจ่ายไฟสำรองในโหมดบังคับใช้ บายพาสสถิต

## โหมด ECO

ในโหมด ECO นั้น ระบบ UPS จะใช้สแตดิกบายพาสที่ร้องขอเพื่อจ่ายไฟให้กับโหลดตราบ เท่าที่คุณภาพกำลังไฟฟ้าอยู่ในเกณฑ์ที่ยอมรับได้ หากตรวจพบข้อผิดพลาด (แรงดันไฟฟ้า บายพาสอยู่นอกช่วงความคลาดเคลื่อนที่ยอมรับได้ แรงดันไฟฟ้าเอาต์พุดอยู่นอกช่วง ความคลาดเคลื่อนที่ยอมรับได้ การชะงักของพลังไฟฟ้า ฯลฯ) ระบบ UPS จะเปลี่ยนไป เป็นการแปลงสองครั้ง (การดำเนินงานปกติ) หรือการดำเนินงานบังคับใช้ Static Bypass ขึ้น อยู่กับเงื่อนไขการถ่ายโอน การชะงักเล็กน้อยของแหล่งจ่ายโหลดอาจเกิดขึ้น (สูงสุด 10 มิลลิวินาที) จะมีการชาร์จแบตเตอรีเมื่อระบบ UPS อยู่ในโหมด ECO ประโยชน์หลักของ โหมด ECO โหมด ECO คือการลดระดับการใช้พลังงานไฟฟ้าเปรียบเทียบกับการแปลง สองครั้ง

หมายเหตุ: เมื่อเปลี่ยนการตั้งค่าเป<sup>็</sup>นโหมด ECO บน UPS หนึ่งเครื่องในระบบขนาน การตั้งค่าดังกล่าวจะใช้ร่วมกับ UPS ทั้งหมดในระบบขนาน

## โหมดปิด

ในโหมดนี้ ระบบ UPS ไม่ได้จ่ายไฟฟ้าให้แก่โหลด แต่จะทำการชาร์จและแบตเตอรี่และมี การแสดงผลที่หน้าจอ

# การกำหนดค่า

# ตั้งค่าภาษาที่แสดงผล

- 1. แตะปุ่มธงบนหน้าจอเมนูหลัก
- 2. แตะภาษาของคุณ

# กำหนดค่าอินพุต UPS

หมายเหตุ: การกำหนดค่านั้นจำเป็นสำหรับการทำงานของ UPS ที่ถูกต้อง

- 1. แตะการกำหนดค่า > UPS
  - a. ตั้งค่า<mark>การกำหนดค่าเมน</mark> เป็น <mark>เมนเดี่ยว</mark> หรือ เมนคู่
  - b. เลือกการเริ่มต้นอัตโนมัติของอินเวอร์เตอร์ ถ้าคุณต้องการเปิดใช้งานฟังก์ชันนี้ เมื่อเปิดใช้งานการเริ่มต้นอัตโนมัติของอินเวอร์เตอร์ อินเวอร์เตอร์จะเริ่มต้น โดยอัตโนมัติเมื่อแรงดันอินพุตกลับมา หลังจากการปิดระบบเนื่องจากแบตเตอรี่ หมด

หมายเหตุ: ไม่อนุญาตให้สตาร์ทอินเวอร์เตอร์อัตโนมัติในระบบคู่ขนาน

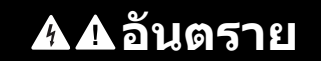

#### อันตรายจากไฟฟ้าช็อต การระเบิด หรือไฟอาร์ก

ดำเนินการ Lockout/Tagout ที่ถูกต้องเสมอก่อนทำงานกับ UPS UPS ที่เปิด ใช้งาน Autostart จะรีสตาร์ทโดยอัตโนมัติเมื่อจ่ายคืนไฟเมน

การไม่ปฏิบัติตามคำแนะนำเหล่านี้จะส่งผลถึงชีวิตหรือบาดเจ็บสาหัส

- c. ตั้งค่าหม้อแปลงปัจจุบันเป็นไม่มีหม้อแปลง, หม้อแปลงอินพุต, หม้อแปลง เอาต์พุต หรือหม้อแปลงอินพุตและเอาต์พุต
- d. ตั้งค่า**การทำงานข้าของโมดูลไฟฟ้า**เป็น N+0 หรือ N+1

| การกำหนดค่า                                                                | UPS                               |
|----------------------------------------------------------------------------|-----------------------------------|
| การกำหนดค่าหลัก                                                            | ◯ แหล่งจ่ายเดียว<br>◯ แหล่งจ่ายค่ |
| การเริ่มต <sup>้</sup> นอัตโนมัติของอินเวอร <sup>์</sup> เตอร <sup>์</sup> |                                   |
| หม้อแปลงปัจจุบัน                                                           |                                   |
| การทำงานซ้ำของโมดูลไฟฟ้า                                                   | ○ N+0 ○ N+1                       |
|                                                                            | ตกลง ยกเลิก                       |

2. แตะ **OK** เพื่อบันทึกการตั้งค่า

หมายเหตุ: การกำหนดค่านั้นจำเป็นสำหรับการทำงานของ UPS ที่ถูกต้อง

- 1. แตะการกำหนดค่า > เอาต์พุต
  - a. ตั้งค่าแรงดันไฟฟ้า AC ระหว่างเฟสเป็น 380VAC, 400VAC, 415VAC, 440VAC หรือ 480VAC ตามการกำหนดค่าของคุณ
  - b. ตั้งค่า<mark>ความถ</mark>ี่เป็น 50Hz ±1.0, 50Hz ±3.0, 50Hz ±10.0, 60Hz ±1.0, 60Hz ±3.0 หรือ 60Hz ±10.0 โดยขึ้นอยู่กับการกำหนดค่าของผู้ใช้งาน
  - c. แตะ OK เพื่อบันทึกการตั้งค่าของคุณและแตะที่สัญลักษณ์ลูกศรเพื่อไปยังหน้าถัด ไป

| การกำหนดค่า                                                                     | เอาท์พุต                                                                                               |  |  |
|---------------------------------------------------------------------------------|----------------------------------------------------------------------------------------------------|--|--|
| แรงดันไฟฟ้า AC ระหว่างเฟส<br>● 380VAC ○ 440VAC<br>○ 400VAC ○ 480VAC<br>○ 415VAC | ความถี่<br>◯ 50Hz +/-1.0 ◯ 60Hz +/-1.0<br>◯ 50Hz +/-3.0 ◯ 60Hz +/-3.0<br>◯ 50Hz +/-10.0 ◯ 60Hz +/-10.0 |  |  |
| $\triangleleft$                                                                 | 1/2 〉 ตกลง ยกเลิก                                                                                      |  |  |

- d. กำหนดความคลาดเคลื่อนที่ยอมรับได้ของบายพาสและเอาต์พุต (%) ช่วง ความคลาดเคลื่อนที่ยอมรับได้ของบายพาสและเอาต์พุต คือ +3% ถึง +10% โดย ค่าเริ่มต้นคือ +10%
- e. ตั้งค่าการชดเชยแรงดันไฟ (%) แรงดันไฟฟ้าเอาต์พุตของ UPS สามารถปรับ ได้สูงสุด ±3% เพื่อชดเชยความยาวสายไฟต่างๆ ค่าเริ่มต้นคือ 0%
- f. ตั้งค่าค่าขีดเริ่มโอเวอร์โหลด (%) ช่วงโอเวอร์โหลดคือ 0% ถึง 100% โดยค่า เริ่มต้นคือ 75%
- g. ตั้งค่าการชดเชยแรงดันไฟของหม้อแปลง (%) ช่วงการชดเชยแรงดันไฟฟ้า ของหม้อแปลง คือ 0% ถึง 3% โดยค่าเริ่มต้นคือ 0% ดู การชดเชยแรงดันไฟของ หม้อแปลงเอาต์พุต, หน้า 22 สำหรับรายละเอียดเพิ่มเติม และ กำหนดค่าอินพุต UPS, หน้า 20 สำหรับการกำหนดค่าที่มีหม้อแปลงเอาต์พุต
- h. แตะ **OK** เพื่อบันทึกการตั้งค่า

| 1 1 1 1 1 1 1 1 1 1 1 1 1 1 1 1 1 1 1 | เอาท์พุต      |
|---------------------------------------|---------------|
| โทเลอแรนซ์ของบายพาสและเอาต์พต (%)     | XX            |
| การชดเชยแรงดันไฟ (%)                  | xx            |
| ค่าขีดเริ่มโอเวอร์โหลด (%)            | xx            |
| หม้อแปลงการชดเชยแรงดันไฟ (%)          | XX            |
|                                       | 🔈 ตกลง ยกเลิก |

## การชดเชยแรงดันไฟของหม้อแปลงเอาต์พุต

การชดเชยสำหรับหม้อแปลงเอาต์พุต และทำให้แรงดันเอาต์พุตที่ตกสมดุลนั้นสามารถทำได้ (0-3%)

- 1. ยกเลิกการเชื่อมต่อโหลดออกจาก UPS
- วัดแรงดันไฟฟ้าด้านทุติยภูมิของหม้อแปลงที่โหลด 0% และปรับแรงดันไฟฟ้าขาออก ของ UPS ด้วยตนเองผ่านการตั้งค่าการชดเชยแรงดันไฟฟ้า (%) เพื่อชดเชยการ ชดเชยแรงดันไฟฟ้า หากมี
- 3. เชื่อมต่อโหลดเข้ากับ UPS
- วัดแรงดันไฟฟ้าด้านทุติยภูมิของหม้อแปลงที่โหลด 0% อีกครั้งและปรับแรงดันไฟฟ้า ขาออกของ UPS ด้วยตนเองผ่านการตั้งค่าการชดเชยแรงดันไฟฟ้า (%) เพื่อ ชดเชยการชดเชยแรงดันไฟฟ้า หากมี (การตั้งค่านี้อธิบายไว้ในหัวข้อฟีเจอร์ "การ ชดเชยแรงดันไฟฟ้าขาออกที่ปรับได้")

การชดเชยแรงดันไฟหม้อแปลงตามโหลดไฟที่กำหนดนั้นใช้เพื่อทำให้การปรับแรงดันไฟ เอาต์พุตคงที่โดยอัตโนมัติใน UPS ตามเปอร์เซ็นต์โหลดเอาต์พุต

# กำหนดค่าโซลูชันแบตเตอรี่

# **A**ิ **≜** อันตราย

#### อันตรายจากไฟฟ้าช็อต ระเบิด หรือไฟกระชาก

การตั้งค่าแบตเตอรี่จะต้องกำหนดค่าโดยผู้มีคุณวุฒิที่มีความรู้เกี่ยวกับแบตเตอรี่, การ กำหนดค่าแบตเตอรี่ และข้อพึงระวังเท่านั้น

#### การไม่ปฏิบัติตามคำแนะนำเหล่านี้จะส่งผลถึงชีวิตหรือบาดเจ็บสาหัส

- 1. แตะการกำหนดค่า > แบตเตอรี่
- 2. ประเภทโซลูชันแบตเตอรี่ของคุณแสดงเป็น:
  - มาตรฐาน หากคุณมีโซลูชันแบตเตอรื่มาตรฐานจาก Schneider Electric และจะ แสดงการอ้างอิงเชิงพาณิชย์สำหรับการกำหนดค่าแบตเตอรี่เฉพาะของคุณ
  - กำหนดเอง หากคุณมีโซลูชันแบตเตอรื่แบบกำหนดเอง

| การกำหนดค่า              | แบตเตอรี่        |
|--------------------------|------------------|
| โซลูชั่นแบต              | เตอรี่           |
| © มาตรฐาน<br>xxxxxxxxxxx | 🔘 กำหนดเอง       |
| การตั้งค่าทั่วไป         | การตั้งค่าทั่วไป |
|                          | การตั้งค่าเฉพาะ  |
|                          |                  |

| สัญลักษณ์ลูกศรเพื่อไปยังหน้าถัดไป                  |                                                                                                    |  |
|----------------------------------------------------|----------------------------------------------------------------------------------------------------|--|
| จำนวนดู้แบตเตอรี่ที่เชื่อมต่อกับเบรกเกอร์แบตเตอรี่ | แสดงจำนวนดู้แบตเตอรี่ที่เชื่อมต่อกับเบรกเกอร์แบตเตอรี่<br>กำหนดค่าได้โดย Schneider Electric Service เท่านั้น                                                                                                    |  |
| การเดือนเวลาทำงานดำ (วินาที)                       | ตั้งค่าเกณฑ์สำหรับเวลาทำงานคงเหลือเป็นวินาที ซึ่งจะ<br>ทำให้คำเตือนเวลาทำงานดำ                                                                                                    |  |
| ความจุการชาร์จ (%)                                 | ตั้งค่าความจุการชาร์จสูงสุดเป็นเปอร์เซ็นต์ของพิกัดไฟฟ้าที่<br>กำหนดไว้ของ UPS                                                                                                    |  |
| การเฝ้าติดตามอุณหภูมิ                              | แสดงว่าเปิดใช้งานการตรวจสอบอุณหภูมิหรือไม่ กำหนดค่า<br>ได้โดย Schneider Electric Service เท่านั้น                                                                                                    |  |
| เซ็นเชอร์วัดอุณหภูมิ # 1/เซ็นเชอร์วัดอุณหภูมิ # 2  | แสดงการมีเซ็นเซอร์วัดอุณหภูมิ กำหนดค่าได้โดย<br>Schneider Electric Service เท่านั้น                                                                                                    |  |
| เกณฑ์ตำสุด                                         | ตั้งค่าอุณหภูมิแบดเตอรี่ตำสุดที่ยอมรับได้เป็นเซลเซียสหรือ<br>ฟาเรนไฮด์ อุณหภูมิที่ตำกว่าเกณฑ์นี้จะทำให้สัญญาณเดือน<br>ทำงาน                                                                                                    |  |
| เกณฑ์สูงสุด                                        | ตั้งค่าอุณหภูมิแบดเตอรี่สูงสุดที่ยอมรับได้เป็นเซลเซียสหรือ<br>ฟาเรนไฮด์ อุณหภูมิที่สูงกว่าเกณฑ์นี้จะทำให้สัญญาณเดือน<br>ทำงาน                                                                                                    |  |
| โหมดบูสต์อัตโนมัดิของเครื่องชาร์จ                  | แสดงโหมดบูสต์อัตโนมัติของเครื่องชาร์จ ฟังก์ชันนี้จะถ่าย<br>โอนเครื่องชาร์จไปยังโหมดบูสต์เครื่องชาร์จโดยอัตโนมัติ<br>หลังจากที่ระบบทำงานโดยใช้แบตเตอรี่ กำหนดค่าได้โดย<br>Schneider Electric Service เท่านั้น                                                                    |  |
| โหมดการชาร์จเป็นรอบ                                | แสดงโหมดการชาร์จเป็นรอบ<br>ระหว่างการชาร์จเป็นรอบ ระบบจะวนรอบระหว่างระยะเวลาใน<br>การชาร์จแบบโฟลทและพัก ฟังก์ชันนี้จะรักษาสถานะการ<br>ชาร์จของแบตเตอรี่โดยไม่ทำให้แบตเตอรี่รับภาระมากเกิน<br>ไป โดยการใช้วิธีชาร์จแบบโฟลท<br>กำหนดค่าได้โดย Schneider Electric Service เท่านั้น |  |
| ความถี่ช่วงทดสอบ                                   | ตั้งค่าว่า UPS ควรทดสอบแบตเตอรี่บ่อยเพียงใด                                                                                                    |  |
| วันทดสอบของสัปดาห์                                 | ตั้งค่าว่าจะทดสอบแบตเตอรี่ในวันไหนของสัปดาห์                                                                                                    |  |
| เวลาเริ่มต้นการทดสอบ (ชช:นน)                       | ตั้งค่าเวลาของวันที่ควรดำเนินการทดสอบแบตเตอรี่                                                                                                    |  |
| โหมดทดสอบแบตเตอรี่แบบกำหนดเอง                      | ตั้งค่าปร <sup>ิ</sup> ะเภทการทดสอบแบตเตอรี่ที่ควรทำงาน: <b>ตามความ</b><br>จุหรือตามแรงดันไฟฟ้า/เวลา ตามความจุจะทำให้<br>แบตเตอรี่คายประจุ และใช้ความจุเพียง 10% จากความจุ<br>ทั้งหมด<br>ตามแรงดันไฟฟ้า/เวลาจะทำให้แบตเตอรี่คายประจุตาม<br>เวลาหรือแรงดันไฟฟ้าที่กำหนด          |  |
| ขีดจำกัดเวลา (นาที)/ขีดจำกัดแรงดันไฟฟ้า (V)        | หากคุณเลือกประเภทการทดสอบแบตเตอรี่ตาม <b>แรงดัน</b><br>ไฟฟ้า/เวลา ให้ตั้งค่าขีดจำกัดเวลาหรือกำหนดขีดจำกัดแรง<br>ดันไฟฟ้า                                                                                                    |  |

ี หมายเหตุ: ในแต่ละหน้า แตะ ตกลง เพื่อบันทึกการตั้งค่าของคุณและแตะที่ สัญลักษณ์ลูกศรเพื่อไปยังหน้าถัดไป หมายเหตุ: การตั้งค่าเหล่านี้สามารถกำหนดได้โดย Schneider Electric Service เท่านั้น

| ประเภทแบดเดอรี่                                | แสดงประเภทแบตเตอรี่ที่กำหนดค่าไว้                                                                                                    |
|------------------------------------------------|----------------------------------------------------------------------------------------------------|
| เชื่อมต่อจุดกึ่งกลางของแบตเตอรึ่               | แสดงว่ามีการเชื่อมต่อจุดกึ่งกลางของแบตเตอรี่หรือไม่                                                                                                    |
| ปิดใช้งานการเฝ้าติดตามอุณหภูมิ                 | แสดงว่าปิดใช้งานการตรวจสอบอุณหภูมิหรือไม่                                                                                                    |
| อนุญาตการชาร์จแบบบูสด์                         | แสดงว่าอนุญาตให้บูสต์ชาร์จได้หรือไม่<br>การชาร์จแบบบูสต์ช่วยให้สามารถชาร์จเร็วได้เพื่อฟื้นฟูประจุ<br>แบตเตอรี่ได้อย่างรวดเร็ว                                                                                                    |
| อนุญาตคลายประจุแบตเตอรี่ดำสุด                  | แสดงว่าอนุญาตให้คลายประจุแบดเตอรี่ได้หรือไม่ ฟังก์ชัน<br>การคลายประจุถึงจุดดำสุดช่วยให้แบตเตอรี่คลายประจุถึง<br>ระดับแรงดันไฟฟ้าที่ตำกว่าค่าที่แนะนำตามปกติเมื่อ<br>แบตเตอรี่ทำงานอยู่ โปรดทราบว่าฟังก์ชันนี้อาจทำให้<br>แบตเตอรี่เสียหายได้                                                                                                    |
| เปิดใช้งานการตัดการเชื่อมต่อแบตเตอรี่อัตโนมัติ | <ul> <li>แสดงว่าเปิดใช้งานการตัดการเชื่อมต่อแบตเตอรี่อัตโนมัติ</li> <li>หรือไม่ เมื่อปิดเอาต์พุต UPS และไม่สามารถชาร์จแบตเตอรี่</li> <li>ได้ ฟังก์ชันนี้จะทำให้เบรกเกอร์แบตเตอรี่ทำงาน เพื่อหลีก</li> <li>เลี่ยงไม่ให้แบตเตอรี่คลายประจุจนถึงจุดตำสุดหลังจากระยะ</li> <li>เวลาผ่านไป:</li> <li>สองสัปดาห์</li> <li>10 นาที โดยแรงดันไฟฟ้าของเซลล์แบตเตอรี่มีระดับต่า</li> </ul> |
|                                                | กว่าระดับการปิดระบบแบตเตอรี่ตำ                                                                                                    |
| ีความจุแบตเตอรี่ต่อบล็อก (Ah)                  | กำลังแสดงความจุของแบตเตอรี่ต่อแบตเตอรี่ 1 ก้อนใน<br>หน่วยแอมแปร์ชั่วโมงสำหรับแผงแบตเตอรี่ที่เชื่อมต่อกับ<br>เบรกเกอร์แบตเตอรี่แต่ละตัว                                                                                                    |
| จำนวนสตริงแบตเตอรี่แบบขนาน                     | แสดงจำนวนสุตริงแบดเดอรี่ที่เชื่อมด่อแบบขนานสำหรับแผง<br>แบดเดอรี่ที่เชื่อมต่อกับเบรกเกอร์แบดเดอรี่แต่ละตัว                                                                                                    |
| จำนวนแบดเดอรี่ต่อสดริง                         | แสดงจำนวนก้อนแบตเตอรี่ต่อสตริงแบตเตอรี่                                                                                                    |
| จำนวนเชลล์แบตเตอรี่ต่อก้อน                     | แสดงจำนวนเซลล์แบตเดอรี่ต่อแบตเตอรี่ 1 ก้อน                                                                                                    |
| แรงดันไฟฟ้า DC ต่อเชลแบตเตอรี่ (โวลด์)         | แสดงแรงดันไฟฟ้าโฟลท<br>การชาร์จแบบโฟลทเป็นฟังก์ชันการชาร์จพื้นฐานที่ใช้ได้กับ<br>แบตเดอรี่ทุกประเภท และจะเริ่มต้นโดยเครื่องชาร์จโดย<br>อัตโนมัติ                                                                                                    |
|                                                | แสดงแรงดันไฟฟ้าบูสต์<br>การชาร์จแบบบูสต์ช่วยให้สามารถชาร์จเร็วได้เพื่อฟื้นฟูประจุ<br>แบตเตอรี่ได้อย่างรวดเร็ว                                                                                                    |
|                                                | แสดงแรงดันการปรับสมดุล<br>การชาร์จแบบปรับสมดุลจะใช้เมื่อปรับสมดุลเซลล์แบตเตอรี่<br>ที่เปิดเอนเอียง นี่คือวิธีการชาร์จที่ใช้ระดับแรงดันไฟฟ้าใน<br>การชาร์จสูงสุดเท่าที่เป็นไปได้ เมื่อใช้วิธีการชาร์จแบบปรับ<br>สมดุล น้าจะระเหยออกจากเซลล์แบตเตอรี่ที่เปิดอยู่ ซึ่งต้อง<br>ทำการเปลี่ยนน้าเมื่อชาร์จเสร็จสิ้น                                                                   |
| ระยะเวลาการชาร์จ (วินาที)                      | แสดงระยะเวลาการชาร์จเป็นวินาทีสำหรับการชาร์จแบบ<br><b>บูสต</b> ์และการชาร์จแบบ <b>ปรับสมดุล</b>                                                                                                    |
| แรงดันเชลล์แบตเตอรี่ที่กำหนด (V)               | แสดงระดับแรงดันไฟฟ้าต่อเซลล์แบตเตอรี่                                                                                                    |
| แรงดันไฟฟ้าปิดระบบ DC ต่อเชลล์แบตเตอรี่ (V)    | แสดงระดับแรงดันไฟฟ้าต่อเซลล์แบตเตอรี่สำหรับเมื่อต้อง<br>ปิดระบบแบตเตอรี่                                                                                                    |
| อุณหภูมิที่กำหนด                               | แสดงอุณหภูมิที่กำหนดเป็นเซลเซียสหรือฟาเรนไฮต์                                                                                                    |
| อัตรากระแสการชาร์จ                             | แสดงอัตรากระแสการชาร์จ                                                                                                    |

# การกำหนดค่าโหมดประสิทธิภาพสูง

- 1. แตะ การกำหนดค่า > ประสิทธิภาพสูง
- เลือก โหมดประสิทธิภาพสูง: ปิดใช้งาน, โหมด ECO, eConversion หากระบบปิด ใช้งานโหมดประสิทธิภาพสูง เนื่องจากการคายประจุแบตเตอรี่เกินขีดจำกัดที่กำหนดไว้ ปิดใช้งานโดยระบบจะมีเครื่องหมายปรากฏ

หมายเหตุ: ติดต่อ Schneider Electric เพื่อเปิดใช้งานโหมด ECO

- 3. เลือก **ตัวชดเชยฮาร์โมนิกโหมด eConversion** หากต้องการใช้งาน เลือกได้เฉพาะ เมื่อเปิดใช้งาน eConversion เท่านั้น
- เลือก กำหนดเวลาประสิทธิภาพสูง: ใช้งานตามกำหนดเวลา, ใช้งานตลอดเวลา หรือ ไม่ใช้งานเลย
  - สำหรับการใช้งานตามกำหนดเวลา ให้แตะที่ กำหนดเวลา และกำหนดและ เปิดใช้งานกำหนดเวลาตามที่ต้องการ

## ดูการกำหนดค่าสำหรับลำดับความสำคัญการทำงานโดยใช้ แบตเตอรื่เมื่อหน้าสัมผัสอินพุตเปิดใช้งาน

ฟีเจอร์จัดลำดับความสำคัญการทำงานของแบตเตอรี่เมื่อเปิดใช้งานหน้าสัมผัส อินพุต ช่วยให้คุณสามารถจัดลำดับความสำคัญของการทำงานของแบตเตอรี่เพื่อนำโหลด ของคุณออกจากกริดในบางช่วงเวลา/ในบางสถานการณ์ ซึ่งควบคุมโดยสัญญาณหน้าสัมผัส อินพุต เมื่อเปิดใช้งานฟีเจอร์นี้ UPS จะเปลี่ยนไปใช้การทำงานของแบตเตอรี่โดยใช้ สัญญาณหน้าสัมผัสอินพุต UPS จะเปลี่ยนไปใช้การทำงานของแบตเตอรี่เฉพาะในกรณีที่ สามารถใช้งานแบตเตอรี่ได้ กล่าวคือ หากมีเวลาทำงานเพียงพอจากแบตเตอรี่และตรวจไม่ พบข้อจำกัดอื่นๆ เมื่อปิดการทำงานของสัญญาณหน้าสัมผัสอินพุต UPS จะกลับสู่โหมดการ ทำงานเริ่มต้น กำหนดค่าฟีเจอร์ได้โดย Schneider Electric Service เท่านั้น

 แตะการกำหนดค่า > UPS แบบโต้ตอบแบบกริด เพื่อดูว่าจัดลำดับความสำคัญ การทำงานของแบตเตอรีเมื่อเปิดใช้งานหน้าสัมผัสอินพุตเปิด/ปิดการใช้งาน

| การกำหนดค่า                                                  | การโต้ตอบของ UPS ต่อกริด                     |
|--------------------------------------------------------------|----------------------------------------------|
| เลือกให้เป็นโหมดแบตเตอรี่ทำงานเมื่<br>อหน้าสัมผัสอินพุตทำงาน | ปีดใช้งาน                                    |
| โหมดลดกำลังไฟฟ้าสูงสุด                                       |                                              |
|                                                              | Modbus<br>ที่ได้รับการป้องกัน<br>ตกลง ยกเลิก |

# เปิดใช้งานโหมดลดกำลังไฟฟ้าสูงสุด

**โหมดลดกำลังไฟฟ้าสูงสุด** ช่วยให้ UPS ลดการใช้พลังงานจากแหล่งจ่ายไฟหลัก/ สาธารณูปโภคในช่วงที่มีการใช้งานโครงข่ายไฟฟ้าสูง และเสริมกำลังให้กับโหลดด้วย พลังงานจากแบดเตอรี่ หมายเหตุ: ต้องเปิดใช้งานโหมดลดกำลังไฟฟ้าสูงสุดในตัวเครื่องโดย Schneider Electric ในระหว่างการกำหนดค่าบริการ เพื่อทำให้สามารถใช้งานตัวเลือกนี้ได้ แต่จะ ต้องควบคุมผ่านแอปพลิเคชันซอฟต์แวร์ระยะไกล แอปพลิเคชันซอฟต์แวร์ระยะไกล เชื่อมต่อผ่านการเขียนที่มีการป้องกันสำหรับ Modbus ติดต่อ Schneider Electric สำหรับรายละเอียดเพิ่มเดิม

- จากหน้าจอหลักในจอแสดงผล ให้เลือกการกำหนดค่า > การโต้ตอบของ UPS ต่อ กริด
- 2. เลือกโหมดลดกำลังไฟฟ้าสูงสุด หากคุณต้องการเปิดใช้งานฟังก์ชันนี้

| การกำหนดค่า                                                  | การโต้ตอบของ UPS ต่อกริด      |
|--------------------------------------------------------------|-------------------------------|
| เลือกให้เป็นโหมดแบตเตอรี่ทำงานเมื่<br>อหน้าสัมผัสอินพุตทำงาน | ปิดใช้งาน                     |
| โหมดลดกำลังไฟฟ้าสูงสุด                                       | $\checkmark$                  |
|                                                              | Modbus<br>ที่ได้รับการป้องกัน |
|                                                              | ตกลง ยกเลิก                   |

- 3. แตะ Modbus ที่ได้รับการป้องกัน เพื่อกำหนดค่าคีย์ที่แชร์ล่วงหน้าใหม่สำหรับการ เขียนที่มีการป้องกันสำหรับ Modbus Modbus ที่ได้รับการป้องกันเป็นโปรโตคอล แฮนด์เชคแบบสองทิศทางที่เข้ารหัสโดยใช้คีย์แลกเปลี่ยนและรหัสการตรวจสอบสิทธิ์ คำขอเขียนสำหรับการตั้งค่าโหมดลดกำลังไฟฟ้าสูงสุดจากระบบภายนอกจะได้รับการ ยอมรับโดย UPS เท่านั้น หากผ่านข้อกำหนดจากโปรโตคอลแฮนด์เชค Modbus ที่ได้ รับการป้องกัน
- 4. แตะ OK เพื่อยืนยันการตั้งค่าของคุณ

## กำหนดค่าเบรกเกอร์

หมายเหตุ: การกำหนดค่านั้นจำเป็นสำหรับการทำงานของ UPS ที่ถูกต้อง

- 1. แตะการกำหนดค่า > เบรกเกอร์
- แตะเบรกเกอร์ที่แตกต่างกันในแผนภาพจำลองเพื่อกำหนดค่าเบรกเกอร์ที่มีอยู่ในระบบ UPS ช่องสี่เหลี่ยมที่มี √ หมายถึงมีเบรกเกอร์อยู่ ช่องสี่เหลี่ยมว่างหมายถึงไม่มีเบรค เกอร์อยู่ สามารถกำหนดค่าสถานะ BF2 ได้โดย Schneider Electric Service เท่านั้น

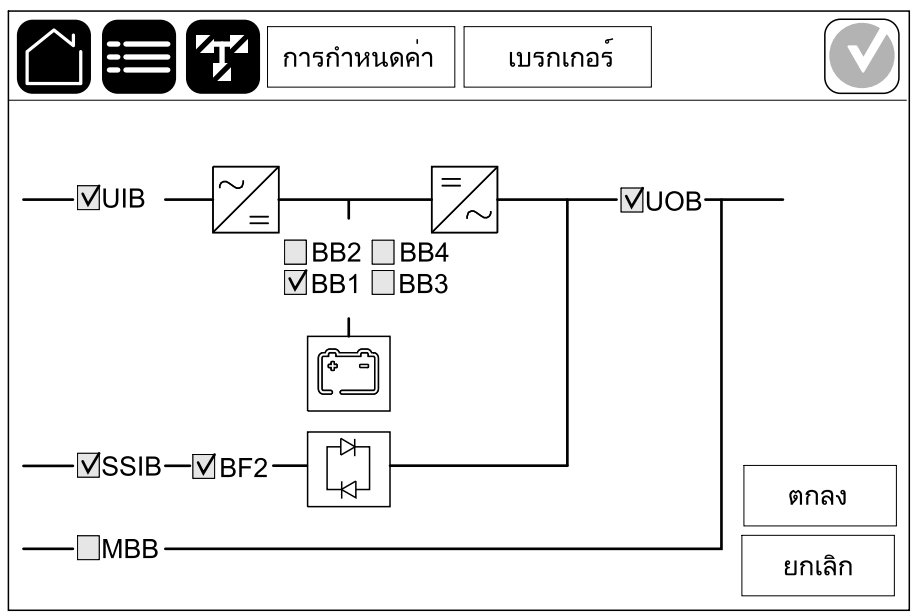

หมายเหตุ: UPS สามารถเฝ้าดรวจสอบเบรกเกอร์แบตเตอรี่ได้สูงสุดสี่ตัวใน โซ่ลูชันแบตเตอรี่ แผนภาพจำลองจะแสดงเบรุกเกอร์แบตเตอรี่ BB เพียงหนึ่งตัว แม้ว่าจะมีการเชื่อมต่อและกำหนดค่าแบตเตอรี่เบรกเกอร์หลายตัวเพื่อเฝ้าตรวจ สอบก็ตาม หากเบรกเกอร์แบตเตอรี่ที่เฝ้าตรวจสอบดั้งแต่หนึ่งตัวขึ้นไปอยู่ใน ดำแหน่งปิด BB ในแผนภาพจำลองจะแสดงเป็นปิด หากเบรกเกอร์แบตเตอรี่ที่เฝ้า ตรวจสอบทุกตัวอยู่ในดำแหน่งเปิด BB ในแผนภาพจำลองจะแสดงเป็นเปิด

3. แตะ OK เพื่อบันทึกการตั้งค่าของคุณ

# กำหนดค่าหน้าสัมผัสอินพุต

- แตะการกำหนดค่า > หน้าสัมผัสและรีเลย์ และเลือกหน้าสัมผัสอินพุดซึ่งคุณ ด้องการกำหนดค่า
- 2. เลือกฟังก์ชันจากรายการแบบเลื่อนลงสำหรับหน้าสัมผัสอินพุตที่เลือก:

| การกำหน                                                  | ดค่า หน้าส่                          | <b></b>        |                                        |
|----------------------------------------------------------|--------------------------------------|----------------|----------------------------------------|
| หน้าสัมผัสอินพุต 1                                       |                                      |                |                                        |
| เครื่องกำเนิดไฟฟ้ากำลังจ่ายไท                            | ฟฟ้าให้ UPS                          |                |                                        |
| พลังงานชาร์จแบตเตอรี่ระหว่างก<br>ารโหลดจากชุดกำเนิดไฟฟ้า | <ul><li>○ 0%</li><li>● 50%</li></ul> | ◎ 10%<br>◎ 75% | <ul><li>○ 25%</li><li>○ 100%</li></ul> |
|                                                          |                                      | ตกลง           | ยกเลิก                                 |

| <b>ู่ ไม่มี</b> : ไม่มีการกำหนดการดำเนินการให้กับดัวสัมผัสอินพุตนี้                                                                                          | เครื่องกำเนิดไฟฟ้ากำลังจ่ายไฟฟ้าให้ UPS: อินพุตที่<br>แสดงถึง UPS กำลังได้รับจ่ายไฟจากเครื่องกำเนิดไฟฟ้า<br>คุณยังต้องเลือกการลดกระแสชาร์จไฟแบตเตอรี่ในขณะที่<br>UPS กำลังได้รับจ่ายไฟจากเครื่องกำเนิดไฟฟ้าด้วย ตั้งค่า<br>กำลังชาร์จแบตเตอรี่ระหว่างการจ่ายไฟจากเครื่อง<br>กำเนิดไฟฟ้า เป็น 0% (ไม่ชาร์จแบตเตอรี่), 10%, 25%,<br>50%, 75% หรือ 100% (ชาร์จแบตเตอรี่จนเต็ม) กำลังชาร์จ<br>แบตเตอรี่ระหว่างการจ่ายไฟจากเครื่องกำเนิดไฟฟ้า<br>สามารถเลือกได้สำหรับฟังก์ชันนี้เท่านั้น |
|----------------------------------------------------------------------------------------------------|----------------------------------------------------------------------------------------------------|
| <b>ไฟรั่วลงดิน</b> : อินพุดที่แสดงถึงความผิดปกติของสายดิน                                                                                                    | <b>การระบายอากาศในอุณหภูมิห้องไม่ทำงาน</b> : อินพุดที่<br>แสดงถึงความผิดปกติของระบบระบายอากาศสำหรับ<br>แบตเดอรี่ หากเปิดใช้งานอินพุตอยู่ เครื่องชาร์จแบตเตอรี่จะ<br>ปิด                                                                                                    |
| <b>กำหนดโดยผู้ใช้ 1</b> : อินพุตสำหรับใช้งานทั่วไป                                                                                                    | <b>การตรวจสอบแบตเตอรี่ภายนอกตรวจพบความผิด<br/>ปกติ</b> : อินพุตที่แสดงถึงการตรวจสอบแบตเดอรี่ภายนอก<br>ตรวจพบความผิดปกติ หากเปิดใช้งานอินพุตอยู่ UPS จะ<br>โพสต์การเดือน (ไม่มีการดำเนินการอื่น)                                                                                                    |
| <b>กำหนดโดยผู้ใช้ 2</b> : อินพุตสำหรับใช้งานทั่วไป                                                                                                    | <b>โหมดประสิทธิภาพสูงปิดใช้งาน</b> : หากอินพุดนี้เปิดใช้งาน<br>แล้ว UPS จะได้รับการป้องกันจากการเข้าสู่โหมด<br>ประสิทธิภาพสูง (โหมด ECO และโหมด eConversion)<br>หรือจะออกจากโหมดประสิทธิภาพสูงที่ใช้งานอยู่                                                                                                    |
| <b>การตรวจสอบแหล่งจัดเก็บพลังงานภายนอกพบความ</b><br>ผิ <b>ดปกติเล็กน้อย</b> : อินพุตที่แสดงถึงการตรวจสอบการจัด<br>เก็บพลังงานภายนอกตรวจพบความผิดปกติเล็กน้อย | <b>สัญญาณภายนอกปิดเครื่องชาร</b> ์จ: หากอินพุตนี้เปิดใช้<br>งานแล้ว เครื่องชาร์จจะปิดสัญญาณจากอุปกรณ์ภายนอก<br>เช่น ในสัญญาณจากการจัดเก็บพลังงานภายนอก                                                                                                    |
| <b>การตรวจสอบแหล่งจัดเก็บพลังงานภายนอกพบความ</b><br>ผิ <b>ดปกติสำคัญมาก</b> : อินพุดที่แสดงถึงการตรวจสอบการจัด<br>เก็บพลังงานภายนอกตรวจพบความผิดปกติสำคัญ    | <b>อุณหภูมิของหม้อแปลงสูงเกินไป</b> : อินพุตที่บอกว่ามีการ<br>เดือนอุณหภูมิสูงสำหรับหม้อแปลง                                                                                                    |

3. แตะ **OK** เพื่อบันทึกการตั้งค่า

# กำหนดค่าเอาต์พุตรีเลย์

UPS

- แตะการกำหนดค่า > หน้าสัมผัสและรีเลย์ และเลือกเอาต์พุตรีเลย์ซึ่งคุณต้องการ กำหนดค่า
- 2. ตั้งค่า**ความล่าช้า (วินาที)**
- 3. เลือกเปิดโหมดตรวจสอบพลังงาน (ค่าเริ่มต้นเป็นปิด)

หากเปิดใช้งานโหมดตรวจสอบพลังงาน เอาด์พุตรีเลย์จะเปิด และจะปิดใช้งานเมื่อ เหตุการณ์ที่มอบหมายไปยังเอาต์พุตรีเลย์เกิดขึ้น (ปกติจะเปิดใช้งาน)

เมื่อปิดใช้งานโหมดตรวจสอบพลังงาน เอาต์พุตรีเลย์จะปิดใช้งาน และจะเปิดใช้งาน เมื่อเหตุการณ์ที่มอบหมายไปยังเอาต์พุตรีเลย์เกิดขึ้น (ปกติจะปิดใช้งาน)

**โหมดตรวจสอบพลังงาน**ต้องเป<sup>ิ</sup>ดใช้งานแยกกันไปสำหรับแต่ละเอาต์พุตรีเลย์ ซึงจะ ทำให้ตรวจสอบได้ถ้าหากเอาต์พุตรีเลย์ไม่ทำงาน

- ถ้าไม่มีการจ่ายไฟไปยังเอาต์พุตรีเลย์ เหตุการณ์ที่มอบหมายไปยังเอาต์พุตรีเลย์ ทั้งหมดจะระบุเป็นมี
- หากมีเอาต์พุตรีเลย์ตัวหนึ่งไม่ทำงาน เหตุการณ์ที่มอบหมายไปยังเอาต์พุตรีเลย์ ดัวหนึ่งจะระบุว่ามี
- เลือกเหตุการณ์ที่คุณต้องการมอบหมายไปยังเอาต์พุตรีเลย์ ในแต่ละหน้า แตะ OK เพื่อ บันทึกการตั้งค่าของคุณและแตะที่สัญลักษณ์ลูกศรเพื่อไปยังหน้าถัดไป

| การกำหนดค่า                                                                                          | หน้าสัมผัสและรีเลย์         |
|----------------------------------------------------------------------------------------------------|-----------------------------|
| รีเลย์เอาต์พุด<br>ความล่าช้า (วินาที) 11                                                             | ต 1<br>📝 โหมดตรวจสอบพลังงาน |
| <ul> <li>✓ การเตือนทั่วไปของ UPS</li> <li>✓ การเตือนข้อมูลของ UPS</li> <li>✓ การเตือน UPS</li> </ul> |                             |
| <u> </u>                                                                                             | 75 🖒 ตกลง ยกเลิก            |

#### **หมายเหตุ:** การกำหนดฟังก์ชันหลายฟังก์ชันให้กับเอาท์พุตรีเลย์เดียวกันนั้น สามารถทำได้

| <b>การเดือนทั่วไปของ UPS</b> : เอาท์พุดนี้จะเปิดใช้งานหากมี<br>สัญญาณเดือนสำหรับ UPS                                                                                   | <b>UPS ในโหมดการช่อมบำรุง</b> : เอาท์พุตนี้จะเปิดใช้งาน<br>เบรกเกอร์ไฟฟ้าขาออก (UOB) ถูกเปิด ซึ่งจะเปลี่ยนโหมด<br>UPS ไปเป็นโหมดบำรุงรักษา UPS ไม่ได้จ่ายไฟฟ้าให้<br>โหลดในตอนนี้ |
|----------------------------------------------------------------------------------------------------|----------------------------------------------------------------------------------------------------|
| <b>การแจ้งเดือนการให้ข้อมูลของ UPS</b> : เอาท์พุดนี้จะเปิดใช้<br>งานเมื่อมีสัญญาณแจ้งเดือนข้อมูลสำหรับ UPS                                                             | <b>ความผิดพลาดภายนอก</b> : เอาท์พุดถูกเปิดใช้งาน UPS<br>ตรวจพบความผิดพลาดภายนอก                                                                                                   |
| <b>การเดือน UPS</b> : เอาท์พุดนี้จะเปิดใช้งานเมื่อมีสัญญาณแจ้ง<br>การเดือนสำหรับ UPS                                                                                   | <b>พัดลมไม่ทำงา</b> น: เอาท์พุตนี้จะเปิดใช้งานเมื่อมีพัดลมอย่าง<br>น้อยหนึ่งตัวไม่ทำงาน                                                                                           |
| <b>การเดือนสถานะวิกฤดิของ UPS</b> : เอาท์พุดนี้จะเปิดใช้งาน<br>เมื่อมีสัญญาณแจ้งสถานะวิกฤดสำหรับ UPS                                                                   | <b>แรงดันไฟแบตเตอรี่ดำ</b> : เอาท์พุตนี้จะเปิดใช้งานเมื่อแรงดัน<br>ไฟฟ้าของแบดเตอรี่ดำกว่าค่าขีดเริ่ม                                                                             |
| <b>การแจ้งเดือนทั่วไปของระบบ</b> : เอาท์พุดนี้จะเปิดใช้งาน<br>หากมีสัญญาณเดือนสำหรับระบบ                                                                               | <b>แบตเตอรี่ทำงานไม่ถูกต้อง</b> : เอาท์พุดนี้จะเปิดใช้งานเมื่อ<br>แบดเดอรี่ทำงานไม่ถูกต้อง                                                                                        |
| <b>การเดือนการให้ข้อมูลของระบบ</b> : เอาท์พุดนี้จะเปิดใช้งาน<br>เมื่อมีสัญญาณแจ้งเดือนข้อมูลสำหรับระบบ                                                                 | <b>แบตเตอรี่ถูกตัดการเชื่อมต่อ</b> : เอาท์พุดนี้จะเปิดใช้งานเมื่อ<br>มีการถอดแบตเตอรี่ออกหรือเบรกเกอร์แบดเตอรี่เปิดอยู่                                                           |
| <b>การเดือนของระบบ</b> : เอาท์พุดนี้จะเปิดใช้งานเมื่อมีสัญญาณ<br>แจ้งการเดือนสำหรับระบบ                                                                                | <b>อินเวอร์เตอร์โอเวอร์โหลด</b> : เอาท์พุตนี้จะเปิดใช้งานเมื่อมี<br>สถานะโอเวอร์โหลดขณะที่ UPS อยู่ในโหมดการทำงาน<br>แบบอินเวอร์เตอร์                                             |
| <b>การเดือนสถานะวิกฤดิของระบบ</b> : เอาท์พุตนี้จะเปิดใช้งาน<br>เมื่อมีสัญญาณแจ้งสถานะวิกฤตสำหรับระบบ                                                                   | <b>เอาต์พุตโอเวอร์โหลด</b> : เอาท์พุดนี้จะเปิดใช้งานเมื่อมี<br>สถานะโอเวอร์โหลดขณะที่ UPS อยู่ในโหมดการทำงาน<br>แบบอินเวอร์เตอร์หรือการทำงานแบบบายพาส                             |
| <b>UPS ในการทำงานปกต</b> ิ: เอาท์พุตนี้จะเปิดใช้งานเมื่อ<br>UPS ทำงานในการทำงานปกติ                                                                                    | <b>อินพุตอยู่นอกความคลาดเคลื่อนที่ยอมรับได้</b> : เอาท์พุตนี้<br>จะเปิดใช้งานเมื่ออินพุตอยู่นอกช่วงความคาดเคลื่อนที่<br>ยอมรับได้                                                 |
| <b>UPS ในการทำงานโดยใช้แบตเตอร</b> ี่: เอาท์พุตนี้จะเปิดใช้<br>งานเมื่อ UPS ทำงานในการทำงานโดยใช้แบตเตอรี่                                                             | ี <mark>บายพาสอยู่นอกความคลาดเคลื่อนที่ยอมรับได้</mark> :<br>เอาท์พุตนี้จะเปิดใช้งานเมื่อบายพาสอยู่นอกช่วงความคาด<br>เคลื่อนที่ยอมรับได้                                          |
| <b>UPS ในการทำงานบายพาสแบบสถิต</b> : เอาท์พุดนี้จะเปิด<br>ใช้งานเมื่อ UPS อยู่ในการทำงานของการบังคับการบายพาส<br>แบบสถิด หรือการขอการบายพาสแบบสถิด                     | EPO ทำงาน เอาท์พุดนี้จะเปิดใช้งานเมื่อปุ่มปิดเครื่อง<br>ฉุกเฉินถูกเปิดใช้งาน                                                                                                    |
| <b>UPS ในการทำงานบายพาสช่อมบำรุง</b> : เอาท์พุดนี้จะเปิด<br>ใช้งานเมื่อ UPS อยู่ในโหมดการทำงานการบายพาสการ<br>บำรุงรักษาภายใน การทำงานการบายพาสการบำรุงรักษา<br>ภายนอก |                                                                                                    |

5. แตะที่ **OK** เพื่อบันทึกการตั้งค่าของคุณ

## กำหนดค่าเครือข่าย

สามารถกำหนดค่าเครือข่ายสำหรับการ์ดการจัดการเครือข่าย (NMC) ได้ทั้งแบบบูรณาการ และแบบเพิ่มเติม

 แตะ การกำหนดค่า > เครือข่าย และเลือก IPv4 สำหรับ NMC แบบบูรณาการ เพื่อ กำหนดค่าการ์ดการจัดการเครือข่ายแบบบูรณาการ หรือเลือก NMC แบบเพิ่มเติม เพื่อ กำหนดค่าการ์ดการจัดการเครือข่ายแบบเพิ่มเติม (ถ้ามี)

|               | รกำหนดค่า | เครื | รือข่าย          |   |
|---------------|-----------|------|------------------|---|
| NMC แบบบูรณาก | าร        |      | NMC ແບບເพີ່ມເตີມ |   |
| IPV4          |           |      | IPV4             |   |
| IPV6          |           |      | IP\/6            | 7 |
|               |           |      |                  |   |
|               |           |      |                  |   |
|               |           |      |                  |   |

2. กำหนดค่าการตั้งค่า IPv4 ในหน้าสำหรับ NMC ที่เลือก:

|                 | การกำหนดค่า     | เครือข่าย    |        |
|-----------------|-----------------|--------------|--------|
| ปิดใช้งา        | น NMC IPv4 ในต้ | ĩo 🔲         |        |
| โหมดที่อยู่     | () กำหนดเอง     | ODHCP OBOOTP |        |
| IP ระบบ         | x               | x            |        |
| ซับเน็ตมาสก์    | x               | x            |        |
| เกตเวย์เริ่มต้น | x               | x            |        |
|                 |                 |              |        |
|                 |                 | ตกลง         | ยกเลิก |

- ลบเครื่องหมายถูกเพิ่มปิดใช้งาน NMC IPv4 แบบบูรณาการ/ปิดใช้งาน NMC IPv4 แบบเพิ่มเติม เพื่อกำหนดค่า IPv4 เมื่อเครื่องหมายถูกอยู่ จะไม่สามารถตั้ง ค่าได้และฟังก์ชันปิดใช้งาน
- b. ตั้งค่า โหมดที่อยู่ เป็น กำหนดเอง, DHCP หรือ BOOTP สำหรับโหมดที่อยู่ แบบกำหนดเอง ให้เพิ่มค่า
- c. แตะ ตกลง เพื่อบันทึกการตั้งค่าของคุณ

 แตะ การกำหนดค่า > เครือข่าย และเลือก IPv6 สำหรับ NMC แบบบูรณาการ เพื่อ กำหนดค่าการ์ดการจัดการเครือข่ายแบบบูรณาการ หรือเลือก NMC แบบเพิ่มเติม เพื่อ กำหนดค่าการ์ดการจัดการเครือข่ายแบบเพิ่มเติม (ถ้ามี)

| การกำหนดค่า     | เครือข่าย        |  |
|-----------------|------------------|--|
| NMC แบบบูรณาการ | NMC ແบบເพิ່มເติม |  |
| IPV4            | IPV4             |  |
| IPV6            | IPV6             |  |
|                 |                  |  |
|                 |                  |  |

4. กำหนดค่าการตั้งค่า IPv6 ในหน้าสำหรับ NMC ที่เลือก:

| การกำหนดค่า                | เครือข่าย                                                                           |        |  |
|----------------------------|-------------------------------------------------------------------------------------|--------|--|
| ปีดใช้งาน NMC IPv6 ในตัว 📃 | โหมด DHCPv6                                                                         |        |  |
| 🗌 การกำหนดค่าอัตโนมัติ     | <ul> <li>∩ ที่อยู่และข้อมูลอื่นๆ</li> <li>∩ สำหรับข้อมูลที่ไม่ใช่ที่อยู่</li> </ul> |        |  |
| 🗌 กำหนดเอง                 | © IPv6 ไม่ใช้งาน                                                                    |        |  |
| IP ระบบ                    |                                                                                     |        |  |
| เกตเวย์เริ่มต้น            |                                                                                     |        |  |
| ที่อยู่ปัจจุบัน            | ตกลง                                                                                | ยกเลิก |  |

- ล. ลบเครื่องหมายถูกเพื่อปิดใช้งาน NMC IPv6 แบบบูรณาการ/ปิดใช้งาน NMC IPv6 แบบเพิ่มเติม เพื่อกำหนดค่า IPv6 เมื่อเครื่องหมายถูกอยู่ จะไม่สามารถตั้ง ค่าได้และฟังก์ชันปิดใช้งาน
- b. ตั้งค่า โหมด DHCPv6 เป็น ที่อยู่และข้อมูลอื่นๆ, สำหรับข้อมูลที่ไม่ใช่ที่อยู่ หรือ IPv6 ไม่ใช้งาน
- c. เลือก การกำหนดค่าอัตโนมัติ หรือ กำหนดเอง สำหรับโหมดกำหนดเอง ให้ เพิ่มค่า
- d. แตะ ตกลง เพื่อบันทึกการตั้งค่าของคุณ
- 5. ทำซ้าขั้นตอนเพื่อกำหนดค่า NMC อื่น ๆ ตามต้องการ

# กำหนดค่า Modbus

Modbus สามารถกำหนดค่าสำหรับการ์ดการจัดการเครือข่าย (NMC) แบบบูรณาการและ เพิ่มเดิมได้

 แตะ การกำหนดค่า > Modbus และเลือก NMC แบบบูรณาการ เพื่อกำหนดค่า การ์ดการจัดการเครือข่ายแบบบูรณาการ หรือเลือก NMC แบบเพิ่มเติม เพื่อกำหนดค่า การ์ดการจัดการเครือข่ายแบบเพิ่มเติม (ถ้ามี)

#### 2. กำหนดการตั้งค่าในหน้าแรกสำหรับ NMC ที่เลือก:

|                | การกำหนด          | งค่า Moo | dbus    |         |
|----------------|-------------------|----------|---------|---------|
|                | Modbus            | ร อนุกรม |         |         |
| ปีดใช้งาน      |                   |          |         |         |
| พาริตี้        | () ไม่มี          | 🔘 ନ୍ପ୍ର  | () คื   |         |
| บิตจบ          | ◎1                | ◎2       |         |         |
| อัตรารับส่ง    | ◎2400             | ◎9600    | ◎ 19200 | ◎ 38400 |
| รหัสเฉพาะของเบ | ]้ำหมาย [1 ถึง 2∙ | 47]      |         |         |
|                |                   |          |         | ] []    |
|                | <                 | J 1/2 >  | ตกลง    | ยกเลิก  |

- ลบเครื่องหมายถูกสำหรับ ปิดใช้งาน เพื่อกำหนดค่า Modbus อนุกรม เมื่อ เครื่องหมายถูกอยู่ จะไม่สามารถตั้งค่าได้และฟังก์ชันปิดใช้งาน
- b. ตั้งค่า พาริตี้ เป็น ไม่มี, เลขคู่ หรือ เลขคี่
- c. ตั้งค่า**บิตจบ**เป็น 1 หรือ 2
- d. ตั้งค่า**อัตรารับส่ง**เป็น 2400, 9600, 19200 หรือ 38400
- e. ตั้งค่า ID ที่ไม่ช้าของเป้าหมาย เป็นจำนวนระหว่าง 1 และ 247

หมายเหตุ: อุปกรณ์ทุกชิ้นบนบัสจะต้องมีการตั้งค่าเหมือนกัน ยกเว้นที่อยู่ ของอุปกรณ์ ID ที่ไม่ช้ำของเป้าหมาย ซึ่งจะต้องไม่ช้ากันในแต่ละอุปกรณ์ อุปกรณ์สองเครื่องบนบัสไม่สามารถมีที่อยู่ค่าเดียวกันได้

- แตะ ดกลง เพื่อบันทึกการตั้งค่าของคุณและแตะที่สัญลักษณ์ลูกศรเพื่อไปยังหน้า ถัดไป
- 3. กำหนดการตั้งค่าในหน้าที่สอง:

|                     | เรกำหนดค่า | Modbus |            |
|---------------------|------------|--------|------------|
|                     | TCP Modbus |        |            |
| ปิดใชงาน            |            |        |            |
| พอร์ต 502           | 0          |        |            |
| พอร์ต [5000 ถึง 327 | 68]        |        |            |
|                     |            |        |            |
|                     |            |        |            |
|                     | $\leq$ 2/2 | 2 >    | กลง ยกเลิก |

- ลบเครื่องหมายถูกสำหรับ ปิดใช้งาน เพื่อกำหนดค่า TCP Modbus เมื่อ เครื่องหมายถูกอยู่ จะไม่สามารถดั้งค่าได้และฟังก์ชันปิดใช้งาน
- b. เลือก พอร์ด 502 หรือ พอร์ด [5000 ถึง 32768]
- c. แตะ ตกลง เพื่อบันทึกการตั้งค่าของคุณ
- 4. ทำซ้าขั้นตอนเพื่อกำหนดค่า NMC อื่น ๆ ตามต้องการ

# ตั้งชื่อ UPS

- 1. แตะ การกำหนดค่า > ทั่วไป > ชื่อ UPS
- 2. ตั้งชื่อ UPS
- แตะที่ OK เพื่อบันทึกการตั้งค่าของคุณ

# ตั้งค่าวันที่และเวลา

- 1. แตะ การกำหนดค่า > ทั่วไป > วันที่และเวลา
- ตั้งค่า ปี เดือน วัน ชั่วโมง นาที และ วินาที
- 3. แตะที่ **OK** เพื่อบันทึกการตั้งค่าของคุณ

# กำหนดค่าการแสดงผลหน้าจอ

- 1. แตะการกำหนดค่า > ทั่วไป > จอแสดงผล
  - ตั้งค่าเสียงสัญญาณเดือน เป็น เปิดใช้งาน หรือ ปิดใช้งาน ส่วนนี้จะเปิด/ปิด เสียงสัญญาณเดือนทั้งหมด
  - b. ตั้งค่าเสียงสัญญาณเดือน (สัญญาณเดือนเพื่อแจ้งข้อมูลเท่านั้น) เป็น เปิด ใช้งาน หรือ ปิดใช้งาน การกระทำนี้จะเป็นการเปิดใช้งาน/ปิดเสียงสัญญาณ เดือนข้อมูลทั้งหมด
  - c. ตั้งค่าหน่วยอุณหภูมิเป็น เชลเชียส หรือ ฟาเรนไฮต์
  - d. ตั้งค่าเปิดโปรแกรมรักษาหน้าจอหลังจาก เป็น 5 นาที, 15 นาที, 30 นาที หรือ ไม่เลย สกรีนเซฟเฟอร์จะเปิดขึ้นหลังจากเวลาที่กำหนดซึ่งไม่มีกิจกรรมใดๆ เกิด ขึ้นบนหน้าจอ
  - e. ตั้งค่า**ความสว่างจอแสดงผล** โดยแตะที่ หรือ +
  - ตั้งค่าเสียงสัมผัสหน้าจอ เป็น เปิดใช้งาน หรือ ปิดใช้งาน ส่วนนี้จะเปิด/ปิด เสียงจอแสดงผลทั้งหมด (ไม่รวมเสียงสัญญาณเดือน)
  - g. ปรับเทียบฟังก์ชันการสัมผัสของจอแสดงผลโดยแตะปุ่มปรับเทียบสองครั้ง

| การกำหนด                                                | ่กค่า ทั่วไป      |                         |
|---------------------------------------------------------|-------------------|-------------------------|
|                                                         | จอแสดงผล          |                         |
| เสียงปลุก                                               | 🔘 เปิดใช้งาน      | 🔘 ปีดใช้งาน             |
| เสียงูสัญญาณุเตือน<br>(สัญญาณเตือนเพื่อแจงขอมูลเทานั้น) | 🔘 เปิดใช้งาน      | 🔘 ปีดใช้งาน             |
| อุณหภูมิ                                                | 🔘 เซลเซียส        | 🔘 ฟาเรนไฮต์             |
| เปิดการรักษาหน้าจอหลัง                                  | ©5นาที ©10นาท์    | ที่ ◯ 30 นาที่ ◯ ไม่เลย |
| ความสว่างของจอแสดงผล                                    | + -               |                         |
| เสียงสัมผัสหน้าจอ                                       | 🔘 เปิดใช้งาน      | 🔘 ปีดใช้งาน             |
| <br>  การปรับเทียบ                                      | (แตะปุ่มสองครั้ง) |                         |

# กำหนดค่าการแจ้งเตือนตัวกรองอากาศ

เมื่อเปลี่ยนไส้กรองฝุ่นแล้ว ให้รีเซ็ตการแจ้งเดือนไส้กรองฝุ่น

- 1. แตะการกำหนดค่า > การแจ้งเตือน
  - เลือกเปิดการแจ้งเดือน เพื่อรับการแจ้งเดือนให้เปลี่ยนไส้กรองฝุ่น
  - b. เลือกรอบระยะเวลาการแจ้งเดือน: 1 เดือน, 3 เดือน, 6 เดือน หรือ 1 ปี ขึ้นกับ สภาพแวดล้อมของห้องที่ดิดตั้ง

ภายใต้ส่วน**ระยะเวลาที่เหลือ (สัปดา**ห์) คุณสามารถดูอายุการใช้งานที่เหลือของ ไส้กรองฝุ่นที่ใช้งานอยู่

แตะรีเซ็ต เพื่อรีเซ็ตตัวนับอายุการใช้งานไส้กรองฝุ่น

| การกำหนดค่า                        | การแจ้งเช่ | ดือน  |        |
|------------------------------------|------------|-------|--------|
| ตรวจสอบไล                          | ส้กรองฝุ่น |       |        |
| เปิดการแจ้งเตือน 📃                 |            |       |        |
| ระยะเวลาก่อนจะทำการเตือนครั้งที่ ว | 1          |       |        |
| ◯ 1 เดือน ◯ 3 เดือน                | ิ 06 เดือน | ©1 ปี |        |
| ระยะเวลาที่เหลือ (สัปดาห์)         | xx         |       |        |
| เริ่มต้นตัวนับไส้กรองฝุ่นใหม่      | รีเซ็ต     |       |        |
|                                    |            |       |        |
|                                    |            | ตกลง  | ยกเลิก |

2. แตะ **OK** เพื่อบันทึกการตั้งค่าของคุณ

# บันทึกการตั้งค่า UPS ในอุปกรณ์ USB

หมายเหตุ: UPS สามารถยอมรับการตั้งค่าที่บันทึกจาก UPS เครื่องเดียวกันในตอน แรกเท่านั้น การตั้งค่าที่บันทึกจาก UPS เครื่องอื่นไม่สามารถนำมาใช้ซ้าได้

- แตะการกำหนดค่า > บันทึก/คืนค่า
- 2. เปิดประตูหน้า
- 3. เสียบอุปกรณ์ USB ของคุณในพอร์ต USB 1 ในตัวควบคุมระดับระบบ
- 4. แตะ**บันทึก** เพื่อบันทึกการตั้งค่า UPS ปัจจุบันในอุปกรณ์ USB

หมายเหตุ: อย่าถอดอุปกรณ์ USB ออกจนกว่ากระบวนการบันทึกจะเสร็จสิ้น

# คืนค่าการตั้งค่า UPS จากอุปกรณ์ USB

หม**ายเหตุ:** UPS สามารถยอมรับการตั้งค่าที่บันทึกจาก UPS เครื่องเดียวกันในตอน แรกเท่านั้น การตั้งค่าที่บันทึกจาก UPS เครื่องอื่นไม่สามารถนำมาใช้ช้าได้ การตั้งค่าสามารถคืนค่าได้เฉพาะเมื่อ UPS อยู่ในโหมดการทำงานบายพาสซ่อมบำรุง หรือโหมดปิดเท่านั้น

หม**ายเหตุ:** อย่าเปิดเบรกเกอร์ไฟฟ้าขาเข้า UIB เมื่อสิ้นสุดขั้นตอนการปิดระบบ เนื่องจากการทำเช่นนี้จะตัดไฟไปยังจอแสดงผล

**หมายเหตุ:** ขอแนะนำให้ปิดเบรกเกอร์แบตเตอรี่ไว้ในระหว่างขั้นตอนนี้

- แตะการควบคุม > ขั้นตอนตามแนวทาง > ปิดระบบ UPS หรือ ควบคุม > ขั้นตอน ตามแนวทาง > ปิด UPS ในระบบขนาน และปฏิบัติตามขั้นตอนที่ปรากฏบนจอแส ดงผล
- เลือกการกำหนดค่า > บันทึก/คืนค่า
- 3. เปิดประตูหน้า
- 4. เสียบอุปกรณ์ USB เข้าในพอร์ต USB บน UPS
- แตะคืนค่า เพื่อใช้การตั้งค่า UPS ที่บันทึกไว้จากอุปกรณ์ USB รอให้ดัวควบคุมระดับ ระบบรีบูตโดยอัตโนมัติ

้หมายเหตุ: อย่าถอดอุปกรณ์ USB ออกจนกว่ากระบวนการคืนค่าจะเสร็จสิ้น

 เลือกการควบคุม > ขั้นตอนตามแนวทาง > เริ่มระบบ UPS หรือ การควบคุม > ขั้น ตอนตามแนวทาง > เริ่ม UPS ในระบบขนาน และปฏิบัติตามขั้นตอนที่ปรากฏบน จอแสดงผล

# เปลี่ยนรหัสผ่าน

ี หมายเหตุ: เปลี่ยนรหัสผ่านของคุณในการเข้าสู่ระบบครั้งแรกเสมอและเก็บรหัสผ่านไว้ ในที่ปลอดภัย

ข้อเสนอแนะ: สร้างรหัสผ่านที่ซับซ้อนเพื่อปกป้อง UPS ของคุณ:

- รหัสผ่านควรมีความยาวอย่างน้อยแปดตัวอักษร
- รหัสผ่านควรแตกต่างอย่างมากจากรหัสผ่านก่อนหน้าและรหัสผ่านที่ส่งไปยังอุปก รณ์อื่นๆ
- ใช้การผสมระหว่างตัวอักษรพิมพ์ใหญ่ ตัวอักษรพิมพ์เล็ก ดัวเลข และอักขระพิเศษ
- 1. แตะ ออกจากระบบ
- แตะ การกำหนดค่า
- ป้อนรหัสผ่านของคุณ

หมายเหตุ: ชื่อผู้ใช้และรหัสผ่านผู้ดูแลเริ่มต้นคือ admin

4. แตะที่ เปลี่ยนรหัสผ่าน และป้อนรหัสผ่านใหม่

## เปลี่ยน UPS จากการทำงานโหมดปกติไปเป็นการทำงานแบบ บายพาสสถิต

- 1. เลือก ควบคุม > โหมดการทำงาน > ถ่ายโอนไปยังการทำงานแบบบายพาส
- แดะ ดกลง บนหน้าจอยืนยัน

## เปลี่ยน UPS จากการทำงานแบบบายพาสสถิตไปเป็นการทำงาน ในโหมดปกติ

- 1. เลือก ควบคุม > โหมดการทำงาน > ถ่ายโอนไปยังการทำงานปกติ
- แตะ ตกลง บนหน้าจอยืนยัน

# ปิดอินเวอร์เตอร์

**สำคัญ:** ซึ่งจะเป็นการปิดแหล่งจ่ายไฟไปยังโหลด

- เลือก ควบคุม > อินเวอร์เตอร์ > ปิดอินเวอร์เตอร์
- แตะ ตกลง บนหน้าจอยืนยัน

# เปิดอินเวอร์เตอร์

- เลือก ควบคุม > อินเวอร์เตอร์ > เปิดอินเวอร์เตอร์
- แตะ ดกลง บนหน้าจอยืนยัน

# ตั้งค่าโหมดเครื่องชาร์จ

- 1. แตะ ควบคุม > เครื่องชาร์จ
- แตะ โฟลท, บูสต์ หรือ การปรับสมดุล
- แตะ ตกลง บนหน้าจอยืนยัน

# ปิดระบบ UPS เข้าสู่การทำงานบายพาสซ่อมบำรุง

หมายเหตุ: ใช้งานเบรกเกอร์เฉพาะเมื่อไฟบอกสถานะของเบรกเกอร์นั้นติดสว่างเท่านั้น

- แดะการควบคุม > ขั้นตอนตามแนวทาง > ปิดระบบ UPS หรือ ควบคุม > ขั้นตอน ตามแนวทาง > ปิด UPS ในระบบขนาน และปฏิบัติตามขั้นตอนที่ปรากฏบนจอแส ดงผล
- ขั้นตอนการปิดเครื่องทั่วไปสำหรับระบบ UPS ที่มีชุดบายพาสสำหรับบำรุง รักษา MBB:

หมายเหตุ: รายการดังต่อไปนี้เป็นกระบวนการปิดเครื่องโดยทั่วไป ให้ทำตามขึ้น ตอนตามแนวทาง ซึ่งมีการระบุไว้เฉพาะสำหรับระบบของคุณ

- a. เลือกการควบคุม > โหมดการทำงาน > ถ่ายโอนไปยังการทำงานแบบ บายพาส
- b. ปิดเบรกเกอร์ซ่อมบำรุงแบบบายพาส MBB
- c. เปิดเบรกเกอร์แยกระบบ SIB ถ้ามี
- d. เปิดเบรกเกอร์ไฟฟ้าขาออก UOB
- e. เลือกการควบคุม > อินเวอร์เตอร์ > เปิดอินเวอร์เตอร์ หรือกดปุ่มปิดอินเวอร์ เตอร์ (ค้างไว้ห้าวินาที) ที่ส่วนควบคุมระดับระบบ
- f. เปิดเบรกเกอร์สแตติกสวิตซ์ขาเข้า SSIB (ถ้ามี)
- g. เปิดเบรกเกอร์แบตเตอรี่
- h. เปิดเบรกเกอร์ไฟฟ้าขาเข้า UIB
- i. ทำซ้าขั้นตอน d เพื่อ h สำหรับ UPS อื่นๆ ในระบบขนาน

# ปิดเครื่องเป็นการทำงานช่อมบำรุงแบบบายพาสสำหรับระบบ UPS เดี่ยวด้วยกุญแจล็อกที่ติดตั้ง

หมายเหตุ: ใช้งานเบรกเกอร์เฉพาะเมื่อไฟบอกสถานะของเบรกเกอร์นั้นติดสว่างเท่านั้น

- 1. เลือก ดวบดุม > โหมดการทำงาน > ถ่ายโอนไปยังการทำงานแบบบายพาส
- 2. กดปุ่ม SKRU ค้างไว้ หมุนและถอดกุญแจ A ออกจากอินเทอร์ล็อก SKRU
- ใส่กุญแจ A ลงในอินเทอร์ล็อกสำหรับเบรกเกอร์ช่อมบำรุงแบบบายพาส MBB และ หมุนกุญแจ
- 4. ปิดเบรกเกอร์ซ่อมบำรุงแบบบายพาส MBB
- 5. เปิดเบรกเกอร์ไฟฟ้าขาออก UOB
- 6. หมุนและถอดกุญแจ B จากอินเทอร์ล็อกสำหรับเบรกเกอร์ไฟฟ้าขาออก UOB
- 7. ใส่กุญแจ B ในอินเทอร์ล็อก SKRU แล้วหมุนกุญแจไปยังตำแหน่งล็อก
- 8. เลือก ควบคุม > อินเวอร์เตอร์ > ปิดอินเวอร์เตอร์
- 9. เปิดเบรกเกอร์สแตติกสวิตซ์ขาเข้า SSIB (ถ้ามี)
- 10. เปิดเบรกเกอร์แบตเตอรี่
- 11. เปิดเบรกเกอร์ไฟฟ้าขาเข้า UIB

## เริ่มระบบ UPS จากการทำงาน Maintenance Bypass

หมายเหตุ: ใช้งานเบรกเกอร์เฉพาะเมื่อไฟบอกสถานะของเบรกเกอร์นั้นติดสว่างเท่านั้น

- หากเปิด ให้ปิดเบรกเกอร์ไฟฟ้าขาเข้า UIB จอแสดงผลจะเปิดขึ้น ขั้นตอนการรีบูตเครื่องจะใช้เวลาประมาณ 3 นาที
- เลือกการควบคุม > ขั้นตอนตามแนวทาง > เริ่มระบบ UPS หรือ การควบคุม > ขั้น ตอนตามแนวทาง > เริ่ม UPS ในระบบขนาน และปฏิบัติตามขั้นตอนที่ปรากฏบน จอแสดงผล
- ขั้นตอนการเริ่มต้นทั่วไปสำหรับระบบ UPS ที่มีชุดบายพาสสำหรับบำรุงรักษา MBB :
  - หมายเหตุ: รายการดังต่อไปนี้เป็นกระบวนการเปิดเครื่องโดยทั่วไป ให้ทำตามขึ้น ดอนตามแนวทาง ซึ่งมีการระบุไว้เฉพาะสำหรับระบบของคุณ
  - a. หากเปิด ให้ปิดเบรกเกอร์ไฟฟ้าขาเข้า UIB
  - b. ปิดเบรกเกอร์สแตติกสวิตซ์ขาเข้า SSIB (ถ้ามี)
  - c. ปิดบายพาสเบรกเกอร์ป้อนกลับ BF2 (ถ้ามี)
  - d. ปิดเบรกเกอร์แบตเตอรี่
  - e. เลือกการควบคุม > โหมดการทำงาน > ถ่ายโอนไปยังการทำงานแบบ บายพาส หากเป็นไปได้
  - f. ปิดเบรกเกอร์ไฟฟ้าขาออก UOB
  - g. ทำซ้าขั้นตอน a ถึง f สำหรับ UPS อื่นๆ ในระบบขนาน
  - h. ปิดเบรกเกอร์แยกระบบ SIB ถ้ามี
  - i. เปิดเบรกเกอร์ซ่อมบำรุงแบบบายพาส MBB
  - เลือกการควบคุม > อินเวอร์เตอร์ > เปิดอินเวอร์เตอร์ หรือกดปุ่มเปิดอินเวอร์ เตอร์ (ค้างไว้ห้าวินาที) ที่ตัวควบคุมระดับระบบ

# การสตาร์ทจากการทำงานซ่อมบำรุงแบบบายพาสสำหรับระบบ UPS เดี่ยวด้วยกุญแจล็อคที่ติดตั้ง

หมายเหตุ: ใช้งานเบรกเกอร์เฉพาะเมื่อไฟบอกสถานะของเบรกเกอร์นั้นติดสว่างเท่านั้น

- ปิดเบรคเกอร์ไฟฟ้าขาเข้า (UIB) จอแสดงผลจะเปิดขึ้น ขั้นตอนการรีบูตเครื่องจะใช้เวลาประมาณสามนาที
- 2. ปิดเบรกเกอร์สแตติกสวิตซ์ขาเข้า SSIB (ถ้ามี)
- 3. ปิดบายพาสเบรกเกอร์ป้อนกลับ BF2 (ถ้ามี)
- 4. ปิดเบรกเกอร์แบตเตอรี่
- 5. เลือก<mark>การควบคุม > โหมดการทำงาน > ถ่ายโอนไปยังการทำงานแบบบายพาส</mark>
- 6. กดปุ่ม SKRU ค้างไว้ หมุนและถอดกุญแจ B ออกจากอินเทอร์ล็อค SKRU
- 7. ใส่กุญแจ B ในอินเทอร์ล็อคสำหรับเบรกเกอร์ไฟฟ้าขาออก UOB และหมุนกุญแจ
- 8. ปิดเบรกเกอร์ไฟฟ้าขาออก UOB
- 9. เปิดเบรกเกอร์ซ่อมบำรุงแบบบายพาส MBB
- 10. หมุนและถอดกุญแจ A จากอินเทอร์ล็อคสำหรับเบรกเกอร์ซ่อมบำรุงแบบบายพาส MBB
- 11. ใส่กุญแจ A ในอินเทอร์ล็อค SKRU แล้วหมุนกุญแจไปยังดำแหน่งล็อค
- 12. เลือก<mark>การควบคุม > อินเวอร์เตอร์ > เปิดอินเวอร์เตอร์</mark>

# แยก UPS เครื่องเดียวในระบบขนาน

ใช้ขั้นตอนนี้ในการปิดเครื่อง UPS หนึ่งตัวในระบบขนานที่กำลังใช้งานอยู่

้ห**มายเหตุ:** ก่อนที่จะเริ่มดำเนินการตามกระบวนการนี้ ตรวจสอบให้แน่ใจว่า ระบบ UPS ที่เหลือสามารถจ่ายโหลดได้เพียงพอ

หมายเหตุ: ใช้งานเบรกเกอร์เฉพาะเมื่อไฟบอกสถานะของเบรกเกอร์นั้นติดสว่างเท่านั้น

- ใน UPS นี้ แตะควบคุม > ขั้นตอนตามแนวทาง > ปิด UPS ในระบบขนาน และ ปฏิบัติตามขั้นตอนที่ปรากฏบนจอแสดงผล
- 2. ขั้นตอนการปิดเครื่องทั่วไป:

หมายเหตุ: รายการดังต่อไปนี้เป็นกระบวนการปิดเครื่องโดยทั่วไป ให้ทำตามขั้น ตอนตามแนวทาง ซึ่งมีการระบุไว้เฉพาะสำหรับระบบของคุณ

- a. ใน UPS นี้ เลือกการดวบดุม > อินเวอร์เตอร์ > เปิดอินเวอร์เตอร์ หรือกดปุ่ม ปิดอินเวอร์เตอร์ (ด้างไว้ห้าวินาที) ที่ส่วนควบคุมระดับระบบ
- b. เปิดเบรกเกอร์ไฟฟ้าขาออก UOB สำหรับ UPS นี้
- c. เปิดเบรกเกอร์สแดติกสวิตซ์ขาเข้า SSIB (ถ้ามี) สำหรับ UPS นี้
- d. เปิดเบรกเกอร์แบตเตอรี่สำหรับ UPS นี้
- e. เปิดเบรกเกอร์ไฟฟ้าขาเข้า UIB สำหรับ UPS นี้

# เริ่มต้นใช้งานและเพิ่ม UPS เข้าไปในระบบขนานที่กำลังใช้งาน อยู่

ใช้ขั้นตอนนี้เพื่อเริ่มดันใช้งาน UPS และเพิ่มเข้าในระบบขนานที่กำลังใช้งานอยู่ หมายเหตุ: ใช้งานเบรกเกอร์เฉพาะเมื่อไฟบอกสถานะของเบรกเกอร์นั้นดิดสว่างเท่านั้น

- 1. ใน UPS ให้ปิดเบรกเกอร์ไฟฟ้าขาเข้า UIB หากเปิด
  - ็จอแสดงผลจะเปิดขึ้น ขั้นตอนการรีบูตเครื่องจะใช้เวลาประมาณ 3 นาที
- เลือกการควบคุม > ขั้นตอนตามแนวทาง > เริ่มระบบ UPS หรือ การควบคุมขั้น ตอนตามแนวทางเริ่ม UPS ในระบบขนาน และปฏิบัติตามขั้นตอนที่ปรากฏบนจอแส ดงผล
- ขั้นตอนการเริ่มต้นทั่วไป:
  - หมายเหตุ: รายการดังต่อไปนี้เป็นกระบวนการเปิดเครื่องโดยทั่วไป ให้ทำตามขั้น ตอนตามแนวทาง ซึ่งมีการระบุไว้เฉพาะสำหรับระบบของคุณ
  - a. ปิดเบรกเกอร์สแตติกสวิตซ์ขาเข้า SSIB (ถ้ามี) สำหรับ UPS นี้
  - b. ปิดบายพาสเบรกเกอร์ป้อนกลับ BF2 (ถ้ามี) สำหรับ UPS นี้
  - c. ปิดเบรกเกอร์แบตเตอรี่สำหรับ UPS นี้
  - d. ปิดเบรกเกอร์ไฟฟ้าขาออก UOB สำหรับ UPS นี้
  - e. ใน UPS นี้ เลือกการควบคุม > อินเวอร์เตอร์ > เปิดอินเวอร์เตอร์ หรือกดปุ่ม เปิดอินเวอร์เตอร์ (ค้างไว้ห้าวินาที) ที่ดัวควบคุมระดับระบบ

# เข้าถึงอินเทอร์เฟสการจัดการเครือข่ายที่มีการกำหนดค่าไว้

เว็บอินเทอร์เฟสของการ์ดการจัดการเครือข่ายสามารถใช้ได้กับ: ระบบปฏิบัติการ Windows®:

- Microsoft® Internet Explorer® (IE) 10.x หรือสูงกว่า ด้วยการเปิดมุมมองที่เข้ากันได้
- การเปิดตัวเวอร์ชั่นล่าสุดของ Microsoft® Edge®

ระบบปฏิบัติการทั้งหมด:

• การเปิดตัวเวอร์ชั่นล่าสุดของ Mozilla® Firefox® หรือ Google® Chrome®

กระบวนการด้านล่างจะอธิบายถึงวิธีการเข้าถึงอินเทอร์เฟสการจัดการเครือข่ายจาก อินเทอร์เฟสเว็บ หากเปิดใช้งานแล้ว จะยังสามารถใช้อินเทอร์เฟสดังต่อไปนี้:

- SSH
- SNMP
- FTP
- SFTP

หมายเหตุ: กรุณาไปที่ www.schneider-electric.com เพื่อดู Security Deployment Guidelines and Security Handbook สำหรับผลิตภัณฑ์

การ์ดการจัดการเครือข่ายรองรับการเชื่อมด่อ NTP สำหรับการซิงโครไนซ์เวลา ตรวจสอบให้ แน่ใจว่า มีเพียงอินเทอร์เฟสการจัดการเครือข่ายเดียวในทั้งระบบ UPS (เดี่ยวหรือขนาน) ที่ ได้รับการตั้งค่าเวลาในการซิงโครไนซ์

คุณสามารถใช้โปรโตคอลดังต่อไปนี้เมื่อคุณใช้อินเทอร์เฟสเว็บ:

- โปรโตคอล HTTP (ปิดใช้งานตามค่าเริ่มต้น) ซึ่งจะช่วยให้สามารถรับรองความถูกต้อง โดยใช้ชื่อผู้ใช้และรหัส PIN โดยไม่ต้องมีการเข้ารหัส
- โปรโตคอล HTTPS (เปิดใช้งานตามค่าเริ่มต้น) จะเพิ่มระดับความปลอดภัยผ่าน Secure Socket Layer (SSL) มีการเข้ารหัสชื่อผู้ใช้ รหัส PIN และข้อมูลที่จะถ่ายโอน รวมถึงยังมีการรับรองความถูกต้องสำหรับการ์ดการจัดการเครือข่ายโดยใช้การรับรอง แบบดิจิตอลด้วย

**ดูที**่ เปิดใช้งานโปรโตคอล HTTP / HTTPS, หน้า 45

ตามค่าเริ่มต้น โปรโตคอล SNMP ถูกปิดใช้งานในการ์ดการจัดการเครือข่ายเพื่อเลี่ยงความ เสี่ยงด้านความมั่นคงปลอดภัยทางไซเบอร์ โปรโตคอล SNMP ต้องเปิดใช้งานเพื่อใช้ ฟังก์ชันตรวจสอบของการ์ดการจัดการเครือข่าย หรือเพื่อเชื่อมต่อกับ EcoStruxure IT Gateway หรือ StruxureWare Data Center Expert คุณสามารถเปิดใช้งานและใช้ โปรโตคอล SNMP เหล่านี้:

- SNMPv1 ที่ให้การรักษาความปลอดภัยน้อยที่สุด หากใช้โปรโตคอลนี้ Schneider Electric จะแนะนำการปรับแด่งพารามิเตอร์ควบคุมการเข้าถึงเพื่อเพิ่มการรักษาความ ปลอดภัย
- SNMPv3 ที่ให้การรักษาความปลอดภัยพิเศษผ่านการเข้ารหัสและการรับรองความถูก ต้อง Schneider Electric แนะนำให้ใช้โปรโตคอลนี้เพื่อการรักษาความปลอดภัยที่ดีขึ้น และการปรับแต่งพารามิเตอร์ควบคุมการเข้าถึง

ดูที่ เปิดใช้งานโปรโตคอล SNMP, หน้า 46

### เปิดใช้งานโปรโตคอล HTTP / HTTPS

- เข้าถึงอินเทอร์เฟสการจัดการเครือข่ายโดยใช้ IP address ของเครือข่ายเอง (หรือชื่อ DNS หากมีการกำหนดค่าชื่อ DNS ไว้)
- ป้อนชื่อผู้ใช้และรหัสผ่าน ชื่อผู้ใช้และรหัสผ่านเริ่มด้นคือ apc คุณจะได้รับแจ้งให้ เปลี่ยนรหัสผ่านนี้ในการล็อกอินครั้งแรก
- เพื่อเปิดหรือปิดใช้งานโปรโตคอล HTTP หรือ HTTPS ให้ไปที่ Configuration (การ กำหนดค่า), > Network (เครือข่าย), > Web (เว็บ), > Access (การเข้าถึง) เลือก โปรโตคอล ตั้งค่าพารามิเตอร์ และคลิกที่Apply (ปรับใช้)

## เปิดใช้งานโปรโตคอล SNMP

- เข้าถึงอินเทอร์เฟสการจัดการเครือข่ายโดยใช้ IP address ของเครือข่ายเอง (หรือชื่อ DNS หากมีการกำหนดค่าชื่อ DNS ไว้)
- ป้อนชื่อผู้ใช้และรหัสผ่าน ชื่อผู้ใช้และรหัสผ่านเริ่มต้นคือ apc คุณจะได้รับแจ้งให้ เปลี่ยนรหัสผ่านนี้ในการล็อคอินครั้งแรก
- 3. วิธีเปิดใช้งานโปรโตคอล SNMPv1:
  - ไปที่การกำหนดค่า > เครือข่าย > SNMPv1 > การเข้าถึง เลือก เปิดใช้งาน และคลิกที่ นำไปใช้
  - b. ไปที่การกำหนดค่า > เครือข่าย > SNMPv1 > เข้าถึงการควบคุม และตั้งค่า พารามิเตอร์
- 4. วิธีเปิดใช้งานโปรโตคอล SNMPv3:
  - ไปที่การกำหนดค่า > เครือข่าย > SNMPv3 > การเข้าถึง เลือกเปิดใช้งาน และคลิกที่นำไปใช้
  - b. ไปที่การกำหนดค่า > เครือข่าย > SNMPv3 > เข้าถึงการควบคุม และตั้งค่า พารามิเตอร์
  - c. ไปที่การกำหนดค่า > เครือข่าย > SNMPv3 > โปรไฟล์ผู้ใช้ และตั้งค่า พารามิเตอร์

หมายเหตุ: การตั้งค่า SNMPv1 หรือ SNMPv3 ต้องตรงกับการตั้งค่าของคุณใน EcoStruxure IT Gateway หรือ StruxureWare Data Center Expert สำหรับการ์ด การจัดการเครือข่าย 4 เพื่อสื่อสารกับ EcoStruxure IT Gateway หรือ StruxureWare Data Center Expert ได้อย่างถูกต้อง

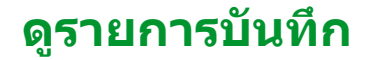

- แตะบันทึก บันทึกแสดงเหตุการณ์ล่าสุด 100 เหตุการณ์ โดยที่เหตุการณ์ล่าสุดจะอยู่ที่ ด้านบนสุดของรายการ
  - a. แตะปุ่มลูกศรเพื่อไปยังหน้าถัดไปหรือก่อนหน้า
  - b. แตะปุ่มลูกศรคู่เพื่อไปที่หน้าแรกหรือหน้าสุดท้าย
  - แตะที่ปุ่มถังขยะเพื่อล้างเหตุการณ์ทั้งหมดที่จัดเก็บไว้ในบันทึก

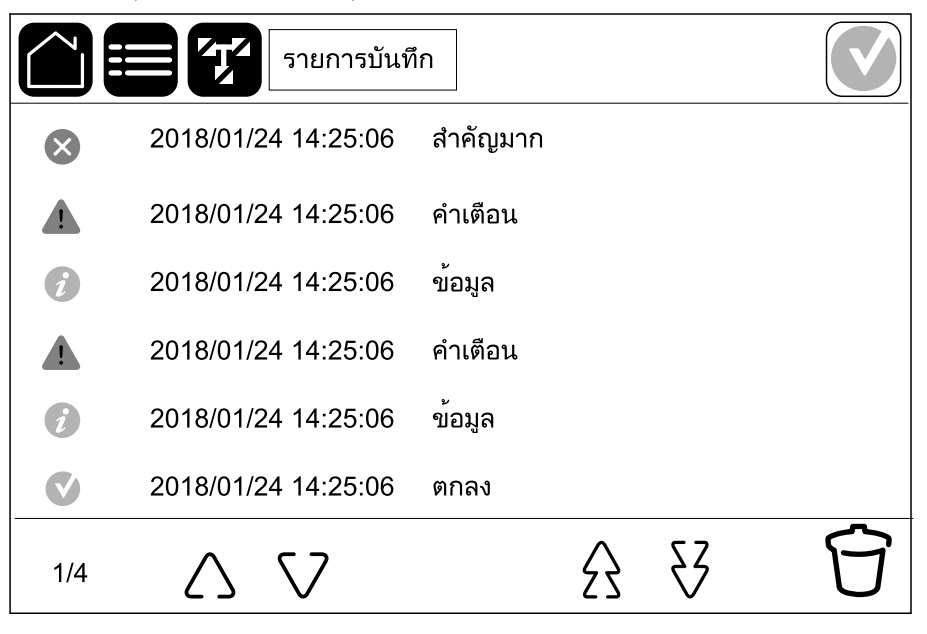

## ดูข้อมูลสถานะของระบบ

หมายเหตุ: จอแสดงผล UPS ไม่แสดงข้อมูลเรียลไทม์ และการเปรียบเทียบระหว่าง จอแสดงผล UPS และเครื่องวิเคราะห์พลังงานภายนอกจะไม่แสดงข้อมูลเดียวกัน โปรด เผื่อความคลาดเคลื่อนไว้ ±1% สำหรับแรงดันไฟ ±3% สำหรับกำลังไฟฟ้า และ ±3% สำหรับกระแสไฟ

- 1. แตะ**สถาน**ะ
  - a. แตะอินพุต เพื่อดูสถานะ

#### อินพุต

| <b>แรงดันไฟฟ้าระหว่างเฟส</b> (เฟสถึง<br>เฟส)                         | แรงดันไฟฟ้าอินพุตสำหรับเฟสถึงเฟสปัจจุบัน                                                                                                    |
|----------------------------------------------------------------------|----------------------------------------------------------------------------------------------------|
| กระแสไฟฟ้า                                                           | กระแสไฟอินพุดปัจจุบันจากแหล่งจ่ายไฟยูทิลิดี้ AC สำหรับแต่ละเฟสในหน่วย<br>เป็นแอมแปร์ (A)                                                                                                    |
| ความถี่                                                              | ความถี่อินพุตปัจจุบันในหน่วยเป็นเฮิรตช์ (Hz)                                                                                                    |
| <b>แรงดันไฟฟ้าระหว่างเฟส-นิวทรัล</b><br>(เฟสถึงนิวทรัล) <sup>8</sup> | แรงดันไฟอินพุดสำหรับเฟสถึงนิวทรัลปัจจุบันในหน่วยเป็นโวลท์ (V)                                                                                                    |
| กำลังไฟฟ้ารวม                                                        | อินพุดกำลังไฟฟ้าจริงรวมปัจจุบัน (สำหรับทั้งสามเฟส) ในหน่วยเป็น kW                                                                                                    |
| กำลังไฟฟ้า                                                           | อินพุดกำลังไฟฟ้าจริง (หรือกำลังที่ใช้จริง) ปัจจุบันสำหรับแต่ละเฟสในหน่วยเป็น<br>กิโลวัดด์ (kW) กำลังไฟฟ้าจริงเป็นสัดส่วนของกระแสกำลังซึ่งมีการเฉลี่ยจาก<br>รอบคลื่นกำลังไฟ AC โดยเป็นผลการถ่ายโอนพลังงานรวมในทิศทางเดียว |
| กระแสไฟฟ้าสูงสุด                                                     | ค่ากระแสไฟฟ้าอินพุตสูงสุดปัจจุบันเป็นแอมแปร์ (A)                                                                                                    |
| เพาเวอร์แฟคเตอร์                                                     | เป็นอัตราส่วนปัจจุบันของกำลังที่ใช้งานต่อกำลังที่ปรากฏ                                                                                                    |
| กระแสไฟ RMS สูงสุด                                                   | กระแสไฟ RMS สูงสุดปัจจุบันสำหรับแต่ละเฟสในหน่วยเป็นแอมแปร์ (A)                                                                                                    |
| พลังงาน                                                              | พลังงานที่ใช้ไปรวมนับตั้งแต่การติดตั้ง                                                                                                    |

### b. แตะ **เอาท์พุต** เพื่อดูสถานะ

#### เอาท์พุด

| <b>แรงดันไฟฟ้าระหว่างเฟส</b> (เฟสถึง<br>เฟส)                   | แรงดันไฟฟ้าเอาต์พุตเฟสถึงเฟสสำหรับตัวแปลงสัญญาณในหน่วยเป็นโวลท์ (V)                                                                                                    |
|----------------------------------------------------------------|----------------------------------------------------------------------------------------------------|
| กระแสไฟฟ้า                                                     | กระแสไฟเอาต์พุดปัจจุบันสำหรับแต่ละเฟสในหน่วยเป็นแอมแปร์ (A)                                                                                                    |
| ความถี่                                                        | ความถี่เอาด์พุดปัจจุบันในหน่วยเป็นเฮิรดซ์ (Hz)                                                                                                    |
| ีแรงดันไฟฟ้าระหว่างเฟส-นิวทรัล<br>(เฟสถึงนิวทรัล) <sup>8</sup> | แรงดันไฟฟ้าเอาต์พุตเฟส-นิวทรัลสำหรับตัวแปลงสัญญาณในหน่วยเป็นโวลท์<br>(V)                                                                                                    |
| โหลด                                                           | ความจุของ UPS ที่ใช้อยู่ในปัจจุบันสำหรับทุกเฟสเป็นเปอร์เซนต์ จะมีการแสดง<br>เปอร์เซนต์ของโหลดสูงสุดสำหรับเฟส                                                                                                    |
| กระแสไฟฟ้านิวทรัล <sup>9</sup>                                 | กระแสไฟกลางเอาด์พุดปัจจุบันในหน่วยเป็นแอมแปร์ (A)                                                                                                    |
| กำลังไฟฟ้ารวม                                                  | เอาท์พุดกำลังไฟฟ้ารวมที่มีผลปัจจุบัน (สำหรับทั้งสามเฟส) ในหน่วยกิโลวัตต์<br>(kW)                                                                                                    |
| กำลังไฟฟ้า                                                     | เอาต์พุดกำลังที่ใช้งาน (หรือกำลังที่ใช้จริง) ปัจจุบันสำหรับแต่ละเฟสในหน่วย<br>เป็นกิโลวัตต์ (kW) กำลังไฟฟ้าจริงเป็นสัดส่วนของกระแสกำลังซึ่งมีการเฉลี่ยจาก<br>รอบคลื่นกำลังไฟ AC โดยเป็นผลการถ่ายโอนพลังงานรวมในทิศทางเดียว |
| กระแสไฟฟ้าสูงสุด                                               | ค่ากระแสไฟฟ้าเอาท์พุตสูงสุดเป็นแอมแปร์ (A)                                                                                                    |

<sup>8.</sup> ใช้ได้เฉพาะระบบที่มีการเชื่อมูต่อนิวทรัลเท่านั้น

<sup>9.</sup> ใช้ได้เฉพาะกับระบบที่มีการเชื่อมด่อนิวทรัลเท่านั้น

| เพาเวอร์แฟคเตอร์   | เอาต์พุดเพาเวอร์แฟคเดอร์ปัจจุบันสำหรับแต่ละเฟส เพาเวอร์แฟคเตอร์ เป็น<br>อัตราส่วนของกำลังที่ใช้งานต่อกำลังที่ปรากฏ                                       |
|--------------------|----------------------------------------------------------------------------------------------------|
| กระแสไฟ RMS สูงสุด | กระแสไฟ RMS สูงสุดปัจจุบันสำหรับแต่ละเฟสในหน่วยเป็นแอมแปร์ (A)                                                                                           |
| ตัวประกอบยอดคลื่น  | ์ตัวประกอบยอดคลื่นของเอาท์พุตสำหรับแต่ละเฟส ดัวประกอบยอดคลื่นของ<br>เอาท์พุตเป็นอัตราส่วนของค่าสูงสุดสำหรับกระแสเอาท์พุตต่อค่า RMS (root<br>mean square) |
| พลังงาน            | พลังงานที่จ่ายรวมนับตั้งแต่การติดตั้ง                                                                                                    |

### c. แตะ**บายพาส** เพื่อดูสถานะ

#### บายพาส

| <b>แรงดันไฟฟ้าระหว่างเฟส</b> (เฟสถึง<br>เฟส) <sup>10</sup> | แรงดันไฟบายพาสสำหรับเฟสถึงเฟสปัจจุบันในหน่วยเป็นโวลท์ (V)                                                                           |
|------------------------------------------------------------|----------------------------------------------------------------------------------------------------|
| กระแสไฟฟ้า                                                 | กระแสบายพาสปัจจุบันสำหรับแต่ละเฟสในหน่วยเป็นแอมแปร์ (A)                                                                             |
| ความถี่                                                    | ความถี่บายพาสปัจจุบันในหน่วยเป็นเฮิรดช์ (Hz)                                                                                        |
| แรงดันไฟฟ้าระหว่างเฟส-นิวทรัล<br>(เฟสถึงนิวทรัล)           | แรงดันไฟบายพาสสำหรับเฟส-นิวทรัลปัจจุบันในหน่วยเป็นโวลท์ (V)                                                                         |
| กำลังไฟฟ้ารวม                                              | กำลังไฟฟ้าบายพาสที่ใช้งานรวมปัจจุบัน (สำหรับทั้งสามเฟส) ในหน่วยเป็นกิโล<br>วัดด์ (kW)                                               |
| กำลังไฟฟ้า                                                 | กำลังไฟฟ้าบายพาสที่ใช้งานปัจจุบันสำหรับแต่ละเฟสในหน่วยเป็นกิโลวัตต์<br>(kW) กำลังที่ใช้งานเป็นเวลาเฉลี่ยระหว่างโวลท์คงที่และกระแสไฟ |
| กระแสไฟฟ้าสูงสุด                                           | ค่ากระแสไฟฟ้าบายพาสสูงสุดเป็นแอมแปร์ (A)                                                                                            |
| เพาเวอร์แฟคเตอร์                                           | เพาเวอร์แฟคเตอร์การบายพาสปัจจุบันสำหรับแต่ละเฟส เพาเวอร์แฟคเตอร์ เป็น<br>อัตราส่วนของกำลังที่ใช้งานต่อกำลังที่ปรากฏ                 |
| กระแสไฟ RMS สูงสุด                                         | กระแสไฟ RMS สูงสุดปัจจุบันสำหรับแต่ละเฟสในหน่วยเป็นแอมแปร์ (A)                                                                      |

### d. แตะ**แบตเตอร**ี่ เพื่อดูสถานะ

### แบตเตอรี่

| การวัด         | กำลังไฟฟ้า DC ปัจจุบันที่ส่งออกจากแบตเตอรี่ในหน่วยกิโลวัตต์ (kW)                                                                                  |
|----------------|----------------------------------------------------------------------------------------------------|
|                | แรงดันไฟฟ้าแบตเตอรี่ปัจจุบัน (VDC)                                                                                                    |
|                | กระแสไฟแบตเตอรี่ปัจจุบันในหน่วยแอมแปร์ (A) กระแสไฟบวกจะแสดงว่า กำลัง<br>ชาร์จแบตเดอรี่อยู่ กระแสไฟลบหมายถึง แบตเตอรี่กำลังปล่อยประจุไฟออก         |
|                | ้อุณหภูมิแบตเดอรี่ในหน่วยเซลเซียสหรือฟาเรนไฮต์จากเซ็นเซอร์อุณหภูมิที่<br>เชื่อมด่อ                                                                |
| แบดเดอรื่      | ระยะเวลาก่อนที่แบดเตอรี่จะแตะระดับแรงดันไฟฟ้าตำถึงปิดเครื่อง และแสดง<br>ระดับประจุของแบตเตอรี่อีกด้วย เป็นเปอร์เซ็นต์ของแบตเตอรี่ที่ชาร์จเต็มด้วย |
|                | การชาร์จแบตเดอรี่ปัจจุบัน (Ah)                                                                                                    |
| การกำหนดค่า    | แสดงประเภทแบตเตอรี่                                                                                                    |
| สถานะ          | สภาวะทั่วไปของที่ชาร์จ                                                                                                    |
| โหมด           | โหมดการทำงานของเครื่องชาร์จ (ปิด, โฟลท, บูสต์, การปรับสมดุล, เป็น<br>วงจร, การทดสอบ)                                                              |
| ความจุการชาร์จ | ความจุการชาร์จสูงสุดเป็นร้อยละของพิกัดไฟฟ้าที่ระบุไว้ของ UPS                                                                                      |

<sup>10.</sup> จะมีผลใช้ได้กับระบบที่มีการเชื่อมต่อแบบกลาง

### e. แตะ **อุณหภูมิ** เพื่อดูสถานะ

### อุณหภูมิ

| อุณหภูมิบรรยากาศโดยรอบ | อุณหภูมิบรรยากาศในหน่วยเซลเซียสหรือฟาเรนไฮด์                                                                                                    |
|------------------------|----------------------------------------------------------------------------------------------------|
| อุณหภูมิแบดเดอรี่      | อุณหภูมิแบตเตอรี่ในหน่วยเซลเซียสหรือฟาเรนไฮต์จากเซ็นเซอร์อุณหภูมิ<br>แบตเตอรี่ที่เชื่อมต่อ                                                                                    |
| อุณหภูมิ               | อุณหภูมิบรรยากาศโดยรอบในหน่วยเซลเชียสหรือฟาเรนไฮต์จากเซ็นเซอร์<br>อุณหภูมิเสริมที่เชื่อมต่อ (AP9335T และ AP9335TH) ตั้งค่าการตั้งชื่อได้ผ่าน<br>อินเทอร์เฟซการจัดการเครือข่าย |
| ความชื้น               | ความชื้นเป็นเปอร์เซ็นต์จากเซ็นเซอร์ความชื้นเสริมที่เชื่อมต่อ (AP9335TH) ตั้ง<br>ค่าการตั้งชื่อได้ผ่านอินเทอร์เฟซการจัดการเครือข่าย                                            |

### f. แตะ**โมดูลพลังงาน** เพื่อดูสถานะ

#### โมดูลไฟฟ้า

้มุมมองจะแสดงสถานะ (ปัจจุบัน/ไม่ปัจจุบัน) และสถานะ (ตกลง คำเตือน วิกฤต) สำหรับโมดูลไฟฟ้าแต่ละชุด

### g. แตะ**ลดกำลังไฟฟ้าสูงสุด** เพื่อดูสถานะ

#### ลดกำลังไฟฟ้าสูงสุด

| โหมดลดกำลังไฟฟ้าสูงสุด                                          | แสดงว่าโหมดลดกำลังไฟฟ้าสูงสุดทำงานอยู่หรือไม่ใช้งานในขณะนี้                                                                                                    |
|-----------------------------------------------------------------|----------------------------------------------------------------------------------------------------|
| กำลังไฟฟ้าขาเข้า                                                | กำลังไฟเข้าปัจจุบันที่ใช้โดย UPS                                                                                                    |
| พลังงานแบตเตอรี่                                                | กำลังไฟแบตเตอรี่ปัจจุบันที่ใช้โดย UPS                                                                                                    |
| ี้ กำลังชาร์จในโหมดลดกำลังไฟฟ้า<br>สูงสุด                       | แสดงว่าอนุญาตให้ชาร์จแบตเตอรี่ในขณะที่ UPS อยู่ในโหมดลดกำลังไฟฟ้า<br>สูงสุดที่ใช้งานอยู่หรือไม่                                                                                                    |
| บังคับใช้งานแบตเตอรี่                                           | แสดงว่ามีการเปิดใช้การใช้งานแบตเตอรี่แบบบังคับหรือไม่ (สีเขียว)                                                                                                    |
| สถานะการชาร์จ                                                   | สถานะปัจจุบันของการชาร์จแบตเตอรี่ สถานะการชาร์จของแบตเตอรี่จะต้องอยู่<br>ในระดับที่กำหนดก่อนจึงจะอนุญาตให้ใช้งานโหมดลดกำลังไฟฟ้าสูงสุดได้<br>โหมดลดกำลังไฟฟ้าสูงสุดจะถูกปิดใช้งานหากสถานะการชาร์จถึงระดับตำสุดที่<br>ระบุ |
| เวลาที่เหลือ:<br>การทำงานของแบตเตอรี่<br>โหมดลดกำลังไฟฟ้าสูงสุด | เวลาที่เหลือที่กำหนดไว้สำหรับการใช้งานแบตเตอรี่<br>เวลาที่เหลือที่กำหนดไว้สำหรับโหมดลดกำลังไฟฟ้าสูงสุดที่ใช้งานอยู่                                                                                                    |

### h. แตะ**ขนาน** เพื่อดูสถานะ

#### โหมดการทำงานแบบขนาน

| กระแสไฟอินพุต         | กระแสไฟอินพุตปัจจุบันจากแหล่งจ่ายไฟอินพุตแต่ละเฟสในหน่วยแอมแปร์ (A)                                                                 |
|-----------------------|----------------------------------------------------------------------------------------------------|
| กระแสบายพาส           | กระแสไฟบายพาสปัจจุบันจากแหล่งบายพาสต่อเฟสในหน่วยแอมแปร์ (A)                                                                         |
| กำลังไฟฟ้าเอาด์พุดรวม | กำลังไฟฟ้าเอาด์พุดรวมของระบบ UPS แบบขนานที่แสดงเปอร์เซ็นต์โหลด<br>ไฟฟ้ารวมและกำลังไฟฟ้าเอาต์พุดรวมในหน่วย kW และ kVA สำหรับระบบขนาน |
| กระแสไฟเอาต์พุด       | กระแสไฟเอาต์พุตปัจจุบันสำหรับแด่ละเฟสในหน่วยเป็นแอมแปร์ (A)                                                                         |
| จำนวน UPS ที่ทำงานข้า | จำนวน UPS ที่ทำงานซ้าในปัจจุบัน                                                                                                    |
| การตั้งค่าการทำงานข้า | การตั้งค่าการทำงานซ้าที่กำหนดค่าไว้                                                                                                 |

### การทดสอบ

ระบบ UPS สามารถทำการทดสอบดังต่อไปนี้ เพื่อให้แน่ใจถึงการทำงานอย่างถูกต้องของ ระบบ:

- การแจ้งเดือนด้วยระบบเสียง
- ไฟ LED แสดงสถานะ
- ไฟของเบรกเกอร์
- การปรับเทียบในเวลาทำงาน
- แบตเตอรี่

แตะปุ่มเมนูบนหน้าจอหลักและเลือก การช่อมบำรุง และ กริ่ง หรือ ไฟ LED แสดงสถานะ หรือ ไฟของเบรกเกอร์ เพื่อเริ่มการทดสอบการทำงานของส่วนเหล่านี้ ดู เริ่มการปรับเทียบ เวลาการสำรองไฟของแบตเดอรี่, หน้า 51 และ เริ่มการทดสอบแบตเตอรี่, หน้า 52 สำหรับ รายละเอียดและข้อกำหนดสำหรับการทดสอบเหล่านี้

# เริ่มการปรับเทียบเวลาการสำรองไฟของแบตเตอรี่

คุณสมบัตินี้ใช้สำหรับการปรับเทียบใหม่ของค่าระยะเวลาใช้งานแบตเตอรี่ที่เหลืออยู่โดย ประมาณ ในการทดสอบนี้ UPS จะเปลี่ยนไปสู่โหมดทำงานด้วยแบตเตอรี่ และแบตเตอรี่ถูก ปล่อยประจุสู่ระดับการแจ้งเดือนกระแส DC ดำ ความจุของแบตเตอรี่สามารถคำนวณได้และ ประมาณค่าเวลาดำเนินการที่ปรับเทียบแล้วได้โดยอิงตามเวลาที่หมดไปและข้อมูลเกี่ยวกับ โหลด

Schneider Electric ขอแนะนำให้ทำการทดสอบปรับเทียบระยะเวลาใช้งาน เมื่อเริ่มต้นใช้ งาน เมื่อมีการเปลี่ยนแบตเตอรี่ หรือเมื่อมีการเปลี่ยนแปลงโซลูชันแบตเตอรี่

### ประกาศ

#### ความเสี่ยงต่ออุปกรณ์ชำรุด

- ในระหว่างการทดสอบปรับเทียบระยะเวลาใช้งาน แบตเตอรี่จะลดลงสู่ระดับความจุตำ มาก และไม่สามารถรองรับโหลดไฟฟ้าได้ในกรณีที่กำลังไฟฟ้าอินพุตขัดข้อง
- แบตเตอรี่จะคายประจุไปถึงระดับคำเตือน DC ดำ และส่งผลระยะเวลาการใช้งาน แบตเตอรี่สั้นหลังจากการปรับเทียบจนกว่าจะชาร์จแบตเตอรี่จนเต็ม
- การทดสอบแบตเตอรี่หรือการปรับเทียบซ้าจะส่งผลกระทบต่ออายุการใช้งานของ แบตเตอรี่

#### การไม่ปฏิบัติตามคำแนะนำเหล่านี้อาจส่งผลให้อุปกรณ์เสียหายได้

เงื่อนไขก่อนทำ:

- ไม่มีการแจ้งเตือนที่สำคัญ
- จะต้องมีการชาร์จแบตเตอรี่เกินกว่า 100%
- เปอร์เซนต์ของโหลดจะต้องมีอย่างต่ำ 10% และจะต้องไม่มีการเปลี่ยนแปลงมากกว่า 20% ในระหว่างทดสอบ ด้วอย่าง: หากร้อยละของการโหลดเป็น 30% เมื่อเริ่มทดสอบ การทดสอบจะยกเลิกถ้าหากร้อยละของการโหลดลดลงต่ำกว่า 24% หรือเพิ่มขึ้นสูง กว่า 36% ในระหว่างการทดสอบ
- จะต้องมีแหล่งจ่ายไฟแบบบายพาสให้ใช้งาน
- โหมดการทำงานจะต้องเป็นโหมดทำงานปกติ ECOnversion หรือ ECO
- โหมดการทำงานของระบบจะต้องเป็นโหมดอินเวอร์เตอร์ ECOnversion หรือ ECO
- 1. แตะปุ่มเมนูบนหน้าจอหลัก
- 2. เลือกการช่อมบำรุง > การปรับเทียบเวลาทำงาน > เริ่มต้นการปรับเทียบ
- 3. แตะ**ตกลง**บนหน้าจอยืนยัน

# หยุดการปรับเทียบแบตเตอรี่ในเวลาทำงาน

- 1. แตะปุ่มเมนูบนหน้าจอหลัก
- 2. เลือก การช่อมบำรุง > การปรับเทียบเวลาทำงาน > หยุดการปรับเทียบ
- แตะ ตกลง บนหน้าจอยืนยัน

# เริ่มการทดสอบแบตเตอรื่

เงื่อนไขก่อนทำ:

- เบรกเกอร์แบตเตอรี่ปิดอยู่
- ไม่มีการแจ้งเดือนที่สำคัญ
- จะต้องมีแหล่งจ่ายไฟแบบบายพาสให้ใช้งาน
- ต้องมีการดำเนินการบายพาสแบบสแตติก
- จะมีการชาร์จแบตเตอรี่เกินกว่า 50%
- ระยะเวลาใช้งานจะต้องมากกว่า 4 นาที
- โหมดการทำงานจะต้องเป็นโหมดทำงานปกติ ECOnversion หรือ ECO
- โหมดการทำงานของระบบจะต้องเป็นโหมดอินเวอร์เตอร์ ECOnversion หรือ ECO

คุณสมบัตินี้จะทำการทดสอบแบตเตอรี่หลายรายการ เช่น ตรวจสอบฟิวส์ขาด และตรวจหา แบตเตอรี่ไฟอ่อน การทดสอบนี้จะปล่อยประจุแบตเตอรี่ และใช้ความจุประมาณ 10% ของ ความจุระยะเวลาใช้งานรวม ตัวอย่าง: หากคุณมีระยะเวลาใช้งานเป็นเวลา 10 นาที การ ทดสอบจะใช้เวลา 1 นาที การทดสอบแบตเตอรี่ สามารถกำหนดเวลาให้ทำงานโดย อัตโนมัติเป็นรอบเวลาต่างๆ ได้ (ดั้งแต่รายสัปดาห์และไปจนถึงหนึ่งปีต่อครั้ง)

- เลือกการช่อมบำรุง > แบตเตอรี่ > เริ่มต้นทดสอบ
- แตะตกลงบนหน้าจอยืนยัน

# หยุดการทดสอบแบตเตอรื่

- 1. แตะปุ่มเมนูบนหน้าจอหลัก
- เลือก การช่อมบำรุง > แบตเตอรี่ > หยุดทดสอบ
- 3. แตะ **ตกลง** บนหน้าจอยืนยัน

# ทำการทดสอบโหมด SPoT แบตเตอรี่

หม**ายเหตุ:** ทำการทดสอบโหมด Spot แบตเตอรี่ถูกกฎหมายเฉพาะในบางประเทศ/ พื้นที่เท่านั้น โปรดอ้างอิงกฎหมายท้องถิ่น/ประเทศ

เงื่อนไขก่อนทำ:

- ต้องเปิดเบรกเกอร์ไฟฟ้าขาออก (UOB)
- โหมดการดำเนินของ UPS ต้องร้องขอสแตติกบายพาส
- ด้องปิดเบรกเกอร์แบตเตอรี่ (BB)
- ต้องไม่พบข้อผิดพลาดการสอดส่องดูแล
- ด้องปิดเบรกเกอร์สแตติกอินพุด (SSIB)
- แรงดันไฟฟ้าและความถี่เอาต์พุตต้องอยู่ภายในขีดจำกัดที่กำหนดล่วงหน้า

คุณสมบัตินี้จะทดสอบการคายประจุของแบตเตอรี่โดยไม่ต้องใช้แผงโหลด ระหว่างการ ทดสอบโหมด SpoT ของแบตเตอรี่ ต้องเปิดอินเวอร์เตอร์ขณะที่ UPS ร้องขอสแต่ติก บายพาส ระหว่างการทดสอบ UPS จะทำการปรับเทียบระยะเวลาใช้งานแบตเตอรี่และปรับ ระยะเวลาการใช้งานโดยประมาณให้สอดคล้อง สามารถปรับกำลังไฟฟ้าเอาต์พุดด้วยตนเองได้จากโหลด 0 ถึง 100% เพื่อให้ใกล้เคียงกับ สภาวะการทำงานมากที่สุด

ีการทดสอบจะหยุดเมื่อแรงดันแบตเตอรี่ถึงจุดปิดระบบ หรือเมื่อถึงระดับการคลายประจุที่ กำหนดไว้

หมายเหตุ: โหมด SPoT ของแบตเตอรี่จะต้องเปิดใช้งานโดย Schneider Electric ในระหว่างการกำหนดค่าการบริการก่อนที่จะสามารถทำการทดสอบนี้ได้

- 1. จากหน้าจอหลักบนจอแสดงผล ให้เลือก **การทดสอบ > โหมด SPoT แบตเตอร**ี่
- ในหน้าที่ 1 ของเมนูสำหรับโหมด SPoT ของแบตเตอรี่ ตรวจสอบว่าได้ปฏิบัติตามข้อ กำหนดเบื้องต้นสำหรับการดำเนินการทดสอบ และยืนยันว่าโหลดได้รับพลังงานหาก UOB เปิดอยู่ระหว่างขั้นตอนนี้ แตะที่สัญลักษณ์ลูกศรเพื่อไปยังหน้าถัดไป
- ในหน้าที่ 2 ให้ปฏิบัติตามรายการตรวจสอบที่ระบุไว้ แตะสัญลักษณ์ลูกศรเพื่อไปที่หน้า ถัดไป
- ในหน้าที่ 3 ตั้งระดับการคลายประจุแบตเตอรี่และระดับกำลังไฟฟ้าเอาต์พุต แตะ สัญลักษณ์ลูกศรเพื่อไปที่หน้าถัดไป

| โหมด SPoT แบตเตอรี่               |             |
|-----------------------------------|-------------|
| ระดับการคลายประจุของแบตเตอรี่ (%) | xx          |
| กำลังไฟฟ้าเอาต์พุต (%)            | XX V        |
| < 3/4 >                           | ตกลง ยกเลิก |

#### 5. ในหน้า 4 แตะ**เริ่มโหมด SPoT ของแบตเตอรี่** เพื่อเริ่มการทดสอบ

| โหมด SPoT แบตเตอรี่      |                           |
|--------------------------|---------------------------|
| ระดับการคลายประจุขอ      | งแบตเตอรี่ (%) xx         |
| เริ่มโหมด SPoT แบตเตอรี่ | ยกเลิกโหมด SPoT แบตเตอรี่ |
| ระดับประจุโเ             | ุลยประเมิน (%) xx         |
| ົງ                       | ะยะเวลาใช้งาน xx          |
|                          | โหมด UPS xx               |
| แร                       | รงดันไฟฟ้า (V) xx         |
|                          | กระแสไฟ (A) XX            |
| กำ                       | ลังไฟฟ้า (kW) xx          |
| 2:                       | ะยะเวลาที่เหลือ xx        |
|                          | 2 ยกเลิก                  |

หมายเหตุ: หากคุณต้องการหยุดการทดสอบด้วยตนเอง ให้แตะยกเลิกโหมด SPoT ของแบตเตอรี่

# การซ่อมบำรุง

# อุปกรณ์ป้องกันส่วนบุคคล (PPE) ที่แนะนำ

สำหรับขั้นตอนทั้งหมดที่ประตูหน้าด้านนอกสุดของเครื่องเปิดอยู่ Schneider Electric ขอ แนะนำให้มีอุปกรณ์ป้องกันส่วนบุคคล (PPE) ดังต่อไปนี้เป็นอย่างน้อย:

- เสื้อผ้าฝ้ายที่ไม่ติดไฟ
- อุปกรณ์ป้องกันดวงตา (เช่น แว่นตา)
- รองเท้านิรภัย
- อุปกรณ์ป้องกันส่วนบุคคลใดๆ ที่จำเป็นหรือแนะนำโดยกฎระเบียบในท้องถิ่นหรือระดับ ชาติ

## **่**๋ **∆**ข้อควรระวัง

#### ความเสี่ยงต่อการบาดเจ็บส่วนบุคคล

ทำการประเมินความเสี่ยงก่อนใช้งานหรือบำรุงรักษาอุปกรณ์นี้เสมอ ใช้อุปกรณ์ป้องกัน ส่วนบุคคลที่เหมาะสม

การไม่ปฏิบัติตามคำแนะนำเหล่านี้อาจส่งผลให้บาดเจ็บหรืออุปกรณ์เสียหายได้

# เชื่อมต่อเซ็นเซอร์อุณหภูมิ/ความชื้น (ตัวเลือก)

เซ็นเซอร์อุณหภูมิ/ความชื้น (AP9335T หรือ AP9335TH) สามารถเชื่อมต่อกับการ์ดจัดการ เครือข่าย

- 1. เชื่อมต่อเซ็นเซอร์อุณหภูมิ/ความชื้นเข้ากับพอร์ต I/O สากลของการ์ดจัดการเครือข่าย
- ตั้งค่าเซ็นเซอร์อุณหภูมิ/ความชื้นผ่านอินเทอร์เฟซการจัดการเครือข่าย ดูเข้าถึง อินเทอร์เฟสการจัดการเครือข่ายที่มีการกำหนดค่าไว้, หน้า 45
- หากต้องการดูการวัดอุณหภูมิ/ความชื้น ให้แตะสถานะ > อุณหภูมิ

- 1. เปิดประตูหน้า
- 2. ถอดวงเล็บแนวนอนสามตัว
- 3. ถอดกรองอากาศเก่าออกและติดตั้งตัวกรองอากาศใหม่

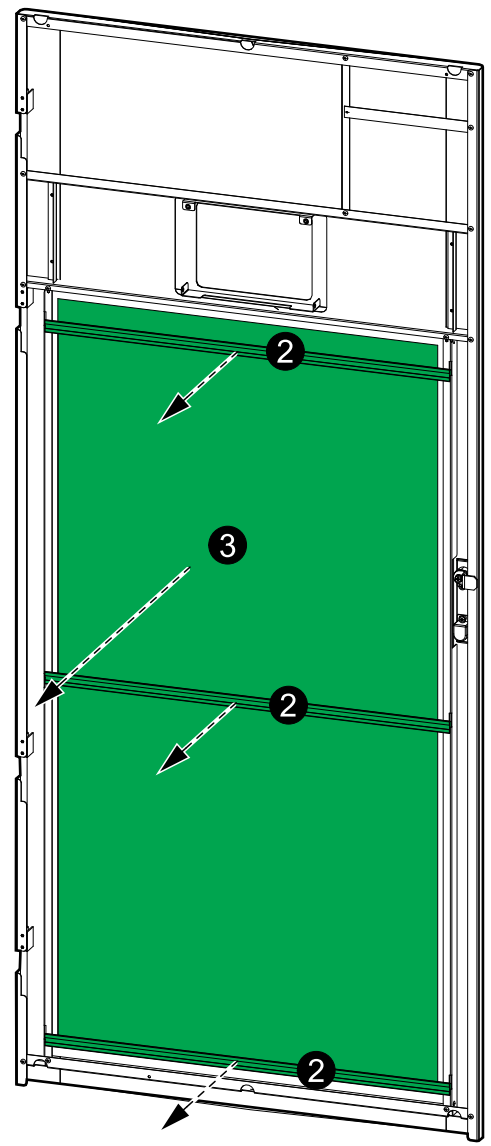

- 4. ดิดตั้งวงเล็บแนวนอนสามตัวอีกครั้ง
- 5. ปิดประตูหน้า
- รีเซ็ตตัวนับไส้กรองฝุ่น ดูที่ กำหนดค่าการแจ้งเดือนตัวกรองอากาศ, หน้า 37

# Live Swap: เพิ่ม นำออก หรือเปลี่ยนโมดูลไฟฟ้า

หม**ายเหตุ:** UPS นี้ได้รับการออกแบบและประเมินสำหรับการติดตั้งและนำออกโมดูล ไฟฟ้าในโหมดการทำงานใดๆ Live Swap หน้านี้ระบุคำแนะนำของผู้ผลิตสำหรับวิธีการ ดำเนินการLive Swap

้**หมายเหตุ:** พลังงานที่เกิดขึ้นเป็น <1.2 cal/cm² เมื่อดิดตั้งและเริ่มทำงานครั้งแรกตาม คำแนะนำผลิตภัณฑ์ วัดพลังงานที่เกิดจากเหตุการณ์ได้ 200 มม (8 นิ้ว) จากด้านหน้าตู้

#### การปฏิเสธความรับผิด:

- อุปกรณ์ไฟฟ้าควรได้รับการดิดดั้ง ใช้งาน ช่อมแชม บำรุงรักษา เปลี่ยน หรือดำเนินการ ที่คล้ายคลึงกันโดยบุคลากรที่มีคุณสมบัติเหมาะสม ผ่านการฝึกอบรม มีประสบการณ์ และความสามารถเท่านั้น และได้รับอนุญาตที่สมควร (เช่น ใบอนุญาต ใบประกอบ วิชาชีพ หรือการรับรอง) เพื่อดำเนินการดังกล่าว งานทั้งหมดต้องดำเนินการใน ลักษณะที่ไม่ก่อให้เกิดอันตรายและใช้อุปกรณ์ป้องกันส่วนบุคคล (PPE) ที่เหมาะสม
- ผู้ใช้ต้องปฏิบัติตามคำแนะนำของผู้ผลิตและคู่มือผู้ใช้และตามกฎหมาย ข้อบังคับ มาตรฐาน และคำแนะนำที่เกี่ยวข้องทั้งหมดเมื่อใช้อุปกรณ์นี้ และทำงานหรืออนุญาตให้ ทำงานบนหรือใกล้อุปกรณ์ไฟฟ้า
- ทั้ง Schneider Electric และ บริษัทในเครือจะไม่รับผิดชอบต่อการเรียกร้องค่าใช้จ่าย ความสูญเสีย ความเสียหาย การเสียชีวิต หรือการบาดเจ็บใดๆ ที่เกิดจากการใช้อุปกรณ์ นี้อย่างไม่เหมาะสมหรือการไม่ปฏิบัติตามข้อกำหนดข้างต้น

### **ѦѦ**อันตราย

#### อันตรายจากไฟฟ้าช็อต การระเบิด หรือไฟอาร์ก

- ตรวจสอบว่า UPS มีฉลาก Live Swap ติดอยู่
- หากไม่มีฉลาก Live Swap ติดอยู่บน UPS แสดงว่า UPS จะต้องเปลี่ยนสถานะเป็น บายพาสการบำรุงรักษาหรือปิดก่อน จึงจะสามารถติดตั้งหรือนำโมดูลไฟฟ้าออกได้
- จะต้องมีการใช้อุปกรณ์ป้องกันส่วนบุคคล (PPE) ที่เหมาะสม และปฏิบัติตามข้อ กำหนดการทำงานระบบไฟฟ้าที่ปลอดภัย
- การติดตั้งหรือนำโมดูลไฟฟ้าออกจะต้องดำเนินการโดยบุคลากรที่มีความรู้ด้านงาน ไฟฟ้า และใช้ความระวัง เจ้าหน้าที่ที่ไม่ผ่านการฝึกอบรมและไม่มีความรู้ควรอยู่ห่าง
- จำเป็นต้องเปิดฝาด้านหน้าเมื่อดำเนินการนี้ ประตูและฝาปิดอื่นๆ ทั้งหมดจะต้องปิดอยู่ และปลอดภัยในระหว่างขั้นตอนนี้
- ตรวจสอบว่า UPS ยึดมั่นคงไม่ขยับเขยื่อนก่อนดำเนินการตามขั้นตอนนี้
- หากพบหลักฐานการบำรุงรักษาหรือการติดตั้งที่ไม่ดี อย่าดำเนินการตามขั้นตอนนี้
- อย่าติดตั้งโมดูลไฟฟ้าที่เสี่ยงต่อการตกหล่น ผุพัง นำท่วมง่าย ปนเปื้อน มีสัตว์รบกวน หรือเสียหายใดๆ
- อย่าติดตั้งโมดูลไฟฟ้าที่ไม่ทราบสถานะการทำงาน
- เว้นระยะห่างขั้นต่า 200 มม (8 นิ้ว) จากด้านหน้าดู้ในขณะที่ระบบกำลังทำงาน
- อย่าใช้เครื่องมือใดๆ ภายในสล็อตโมดูลไฟฟ้าว่างเปล่า
- อย่าเอื้อมเข้าไปในสล็อตโมดูลไฟฟ้าว่างเปล่า

การไม่ปฏิบัติตามคำแนะนำเหล่านี้จะส่งผลถึงชีวิตหรือบาดเจ็บสาหัส

## **ี**๋ **≜**คำเตือน

#### ้ความเสี่ยงเกิดอุปกรณ์ชำรุด

- จัดเก็บโมดูลพลังงานไว้ที่ที่มีอุณหภูมิโดยรอบ -15 ถึง 40 °C (5 ถึง 104 °F) ความชื้น ไม่ควบแน่น 10-80%
- จัดเก็บโมดูลพลังงานไว้ในบรรจุภัณฑ์ป้องกันเดิม

#### การไม่ปฏิบัติตามคำแนะนำเหล่านี้อาจส่งผลให้เป็นอันตรายถึงชีวิต บาดเจ็บ สาหัส หรืออุปกรณ์เสียหายได้

# ่∆ข้อควรระวัง

โหลดหนัก

โมดูลพลังงานหนัก (38 กก. (83.77 ปอนด์)) ต้องใช้สองคนยก

การไม่ปฏิบัติตามคำแนะนำเหล่านี้อาจส่งผลให้บาดเจ็บหรืออุปกรณ์เสียหายได้

## ประกาศ

#### เสี่ยงต่อการติดตั้งเกินพิกัด

ตรวจสอบและยืนยันว่าการติดตั้งมีขนาดที่ถูกต้องสำหรับการเพิ่มระดับพลังงานก่อนที่จะ ติดตั้งโมดูลไฟฟ้าเพิ่มเติมใน UPS ขนาดของการติดตั้งที่ไม่ถูกต้องอาจส่งผลให้การติด ตั้งเกินพิกัด ดูคู่มือการติดตั้งสำหรับข้อกำหนดสำหรับการป้องกันต้นทางและปลายทาง ของขนาดสายเคเบิล ฯลฯ

การไม่ปฏิบัติตามคำแนะนำเหล่านี้อาจส่งผลให้อุปกรณ์เสียหายได้

### ประกาศ

มีความเสี่ยงต่อการลดระดับโหลดลง

ตรวจสอบและยืนยันว่าโมดูลจ่ายไฟที่เหลือสามารถรองรับโหลดได้ก่อนที่จะถอดโมดูล จ่ายไฟออกจาก UPS

การไม่ปฏิบัติตามคำแนะนำเหล่านี้อาจส่งผลให้อุปกรณ์เสียหายได้

- 1. วิธีถอดโมดูลจ่ายไฟที่ติดตั้ง:
  - a. ถอดสกรูที่ด้านบนและด้านล่างของโมดูลไฟฟ้า แล้วดันสวิตช์ปลดล็อค

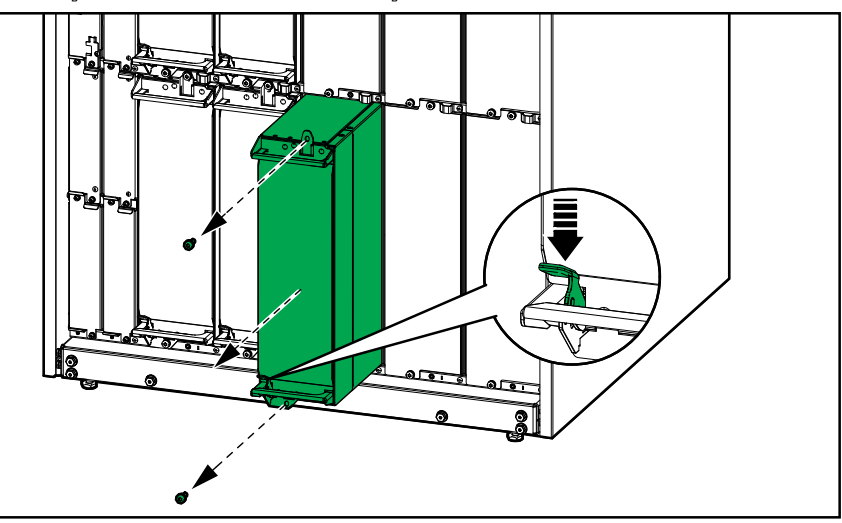

- ๑ึงชุดจ่ายไฟออกครึ่งหนึ่ง กลไกการล็อคจะป้องกันไม่ให้ดึงโมดูลไฟฟ้าออกจน สุด
- c. ปลดล็อคโดยกดปุ่มปลดล็อคที่ด้านบนของโมดูลไฟฟ้า แล้วถอดโมดูลไฟฟ้าออก

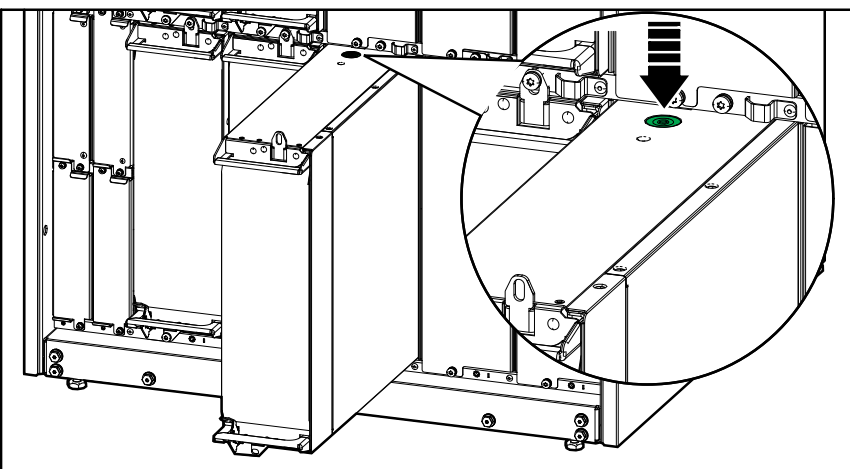

 หากไม่มีการติดดั้งโมดูลพลังงานทดแทน: ติดตั้งฟิลเลอร์เพลตที่ด้านหน้าของ สล็อตโมดูลพลังงานที่ว่างเปล่า

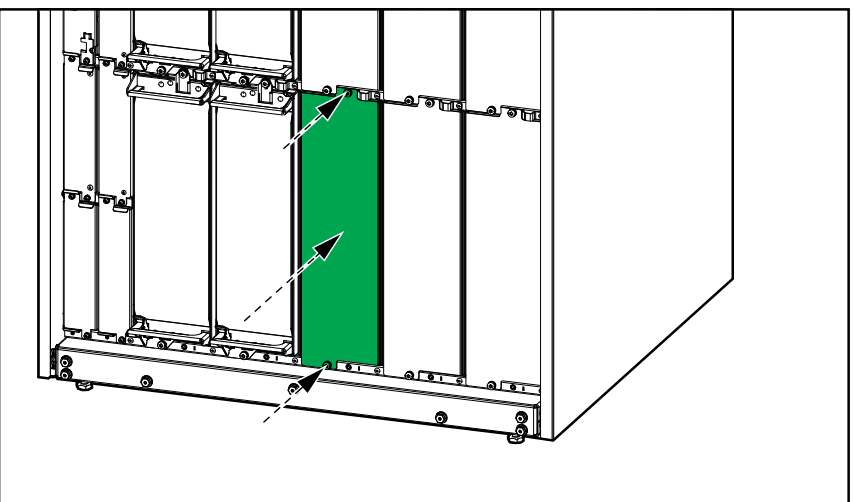

 หากเป็นโมดูลจ่ายไฟเพิ่มเติมที่กำลังติดดั้ง: ถอดแผ่นเพลตจากช่องโมดูลไฟฟ้า เปล่า บันทึกแผ่นตัวกรองเพื่อใช้ในอนาคต

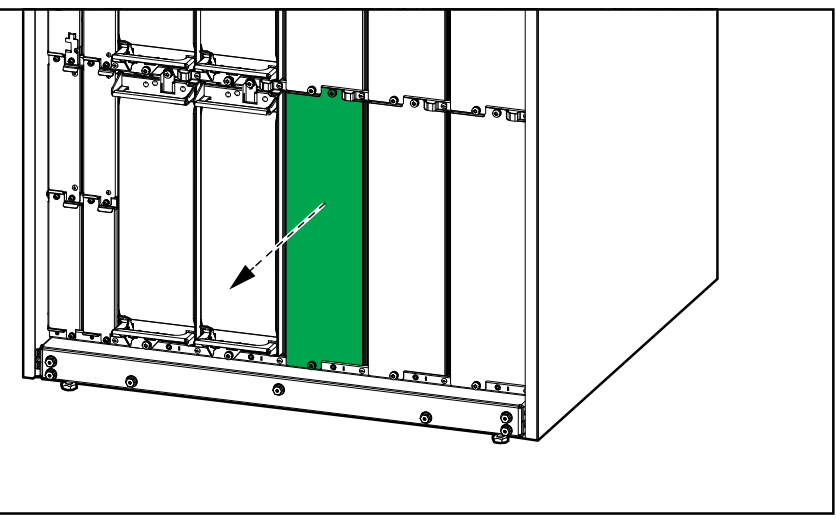

 b. ดันโมดูลแบตเตอรี่ลงในช่อง กลไกการเปิดใช้งานจะล็อคเมื่อใส่โมดูลจ่ายไฟ อย่างถูกต้อง

c. ติดตั้งสกรูที่ให้มาไว้ที่ด้านบนและด้านล่างของโมเดลจ่ายไฟ

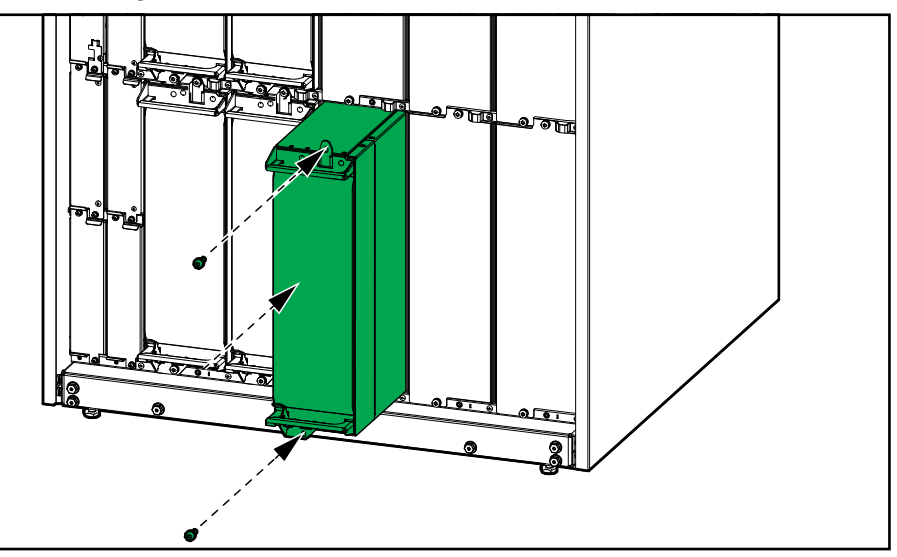

โมดูลไฟฟ้าจะทำการทดสอบตัวเอง อัพเกรดเฟิร์มแวร์ตามระบบโดยอัตโนมัติ จากนั้น จึงออนไลน์

#### 

อันตรายจากไฟฟ้าช็อต การระเบิด หรือไฟอาร์ก

สล็อตโมดูลพลังงานทั้งหมดต้องติดตั้งโมดูลจ่ายไฟหรือแผ่นฟิลเลอร์

การไม่ปฏิบัติตามคำแนะนำเหล่านี้จะส่งผลถึงชีวิตหรือบาดเจ็บสาหัส

# พิจารณาว่าคุณต้องเปลี่ยนชิ้นส่วนหรือไม่

ในการตัดสินใจว่าคุณต้องเปลี่ยนชิ้นส่วนหรือไม่ ให้ติดต่อ Schneider Electric และทำตา มกระบวนการด้านล่าง เพื่อเจ้าหน้าที่สามารถให้ความช่วยเหลือแก่คุณได้ทันที:

- ในเหตุการณ์เกี่ยวกับสภาวะ Alarm ให้เลื่อนดูรายการ Alarm บันทึกข้อมูล และส่งมอบ ให้แก่เจ้าหน้าที่
- 2. จดหมายเลขซีเรียลของเครื่องไว้ เพื่อที่คุณจะสามารถใช้ได้ทันทียามต้องการในขณะ ดิดต่อ Schneider Electric
- 3. หากเป็นไปได้ โทรหา Schneider Electric จากโทรศัพท์ที่อยู่ใกล้กับหน้าจอเพื่อให้ คุณสามารถรวบรวมและรายงานข้อมูลเพิ่มเติมแก่ตัวแทนได้
- เตรียมรายละเอียดเกี่ยวกับปัญหาให้พร้อม เจ้าหน้าที่จะช่วยคุณในการแก้ไขปัญหาทาง โทรศัพท์ หากเป็นไปได้ หรือจะกำหนดหมายเลข return material authorization (RMA) สำหรับคุณ หากต้องมีการส่งคืนโมดูลให้แก่ Schneider Electric จะต้องมีการ พิมพ์หมายเลข RMA นี้อย่างชัดเจนอยู่ด้านนอกของหืบห่อ
- หากเครื่องยังอยู่ระหว่างช่วงรับประกัน และมีการเริ่มใช้งานโดย Schneider Electric จะ ไม่มีการคิดค่าใช้จ่ายการซ่อมแซมหรือการเปลี่ยนชิ้นส่วนใดๆ ทั้งสิ้น หากหมดช่วงรับ ประกันแล้ว จะมีการคิดค่าใช้จ่ายในส่วนนี้
- หากชุดอุปกรณ์อยู่ภายใต้สัญญาบริการโดย Schneider Electric เตรียมสัญญาให้ พร้อมเพื่อให้ข้อมูลแก่ด้วแทน

# คืนชิ้นส่วนไปยัง Schneider Electric

หากต้องการคืนชิ้นส่วนที่ใช้งานไม่ได้ไปยัง Schneider Electric ให้ติดต่อฝ่ายสนับสนุน ลูกค้าของ Schneider Electric เพื่อขอหมายเลข RMA

ีบรรจุชิ้นส่วนไว้ในหีบห่อเดิม และส่งคืนโดยใช้บริการผู้ขนส่งแบบมีประกันและชำระเงินล่วง หน้า ตัวแทนฝ่ายสนับสนุนลูกค้าจะแจ้งที่อยู่ปลายทาง หากคุณไม่มีหีบห่อเดิมแล้ว ให้ขอชุด ใหม่จากตัวแทน

- บรรจุชิ้นส่วนให้เหมาะสมเพื่อหลีกเลี่ยงความเสียหายระหว่างขนส่ง ห้ามใช้เม็ดโฟม หรือหีบห่อที่มีขนาดไม่พอดีในการขนส่งชิ้นส่วน ชิ้นส่วนอาจหล่นและเสียหายได้ ระหว่างการขนส่ง
- แนบจดหมายไว้ในหีบห่อพร้อมชื่อของคุณ หมายเลข RMA ที่อยู่ สำเนาใบเสร็จรับเงิน สินค้า คำอธิบายเกี่ยวกับปัญหา หมายเลขโทรศัพท์ และเอกสารยืนยันการชำระเงิน (หากจำเป็น)

หมายเหตุ: ความเสียหายที่เกิดระหว่างการขนส่งจะไม่ได้รับความคุ้มครองภายใต้ ประกัน

# ไฟ LED สถานะสำหรับโหมดการทำงาน UPS แต่ละโหมด

#### หากจอแสดงผลไม่สามารถใช้งานได้ คุณสามารถดูโหมดการทำงานของ UPS ได้จากไฟ LED แสดงสถานะที่ด้านหลังแผงด้านหน้า

- ไฟ LED สีเขียวหมายถึงฟังก์ชันทำงานอยู่
- ไฟ LED ดับหมายถึงฟังก์ชันไม่ได้ทำงานอยู่
- ไฟ LED สีแดงหมายถึงฟังก์ชันไม่สามารถทำงานได้ หรืออยู่ในสถานะการแจ้งเตือน

| โหมดดับเบิลคอนเวอร์ขัน (การทำงานปกติ)                                               | INPUT<br>INVERTER<br>OUTPUT<br>BYPASS<br>BATTERY    |
|-------------------------------------------------------------------------------------|-----------------------------------------------------|
| การทำงานโดยใช้แบตเตอรี่ (ในระบบเมนคู่ที่การบายพาสใช้<br>งานได้)                     | INPUT<br>INVERTER<br>OUTPUT<br>BYPASS<br>BATTERY    |
| การทำงานโดยใช้แบตเดอรี่ (ในระบบเมนเดี่ยวหรือระบบเมน<br>คู่ที่การบายพาสใช้งานไม่ได้) | INVERTER<br>INVERTER<br>OUTPUT<br>BYPASS<br>BATTERY |
| การทำงานร้องขอ Static Bypass<br>การทำงานบังคับ Static Bypass<br>โหมด ECO            | INVERTER<br>INVERTER<br>OUTPUT<br>BYPASS<br>BATTERY |
| โหมด eConversion                                                                    | INVERTER<br>INVERTER<br>OUTPUT<br>BYPASS<br>BATTERY |
| โหมดปิด                                                                             | INPUT<br>INVERTER<br>OUTPUT<br>BYPASS<br>BATTERY    |
| การทำงานบายพาสแบบสแตติกรอดำเนินการ                                                  | INPUT<br>INVERTER<br>OUTPUT<br>BYPASS<br>BATTERY    |

# ส่งออกรายงาน UPS ไปยังอุปกรณ์ USB

- 1. เลือก**การช่อมบำรุง > รายงาน UPS**
- 2. เปิดประตูหน้า
- 3. ใส่อุปกรณ์ USB ของคุณลงในพอร์ต USB ของตัวควบคุมระบบระดับ
- 4. แตะส่งออก
  - หมายเหตุ: อย่าถอดอุปกรณ์ USB ออก จนกว่ากระบวนการส่งออกจะเสร็จสิ้น
- 5. ส่งรายงาน UPS ไปยังฝ่ายสนับสนุนลูกค้าของ Schneider Electric

Schneider Electric 35 rue Joseph Monier 92500 Rueil Malmaison France

+ 33 (0) 1 41 29 70 00

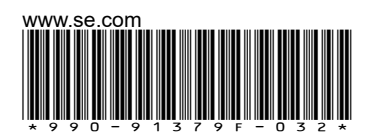

เนื่องจากมาตรฐาน ข้อมูลจำเพาะ และการออกแบบมีการเปลี่ยนแปลงอยู่เรื่อยๆ โปรดสอบถามเพื่อยืนยัน ข้อมูลที่ได้รับในเอกสารนี้

© 2020 – 2024 Schneider Electric. สงวนลิขสิทธิ์

990-91379F-032